# 音声分析実験テキスト

## (最終改訂 2016/03/18)

#### 実験の目的

本課題は、音声信号をコンピュータに取り込み、観察、計測、分析する実験である。音 声は、日常生活において欠くことのできないコミュニケーション手段であるが、音声を直 接目で見ることはできなかった。しかしながら、近年のコンピュータ、ディジタル信号処 理技術の進歩によって、音声信号をコンピュータに取り込み、処理する(例えば音声認識) ことが容易になった。音声は、人の調音器官(参考文献1)によって生成され、空気(媒 質)を通して、人の耳に到達する。この音声信号をコンピュータで取り込んだ場合、ディ ジタル信号として、便宜上波形で表現される。発声している音声が、いかに変化にとんだ ものかを、まずはじっくり観察して欲しい(参考文献 2)。また母音などでは、同じような 波形が繰り返されていることに注目して欲しい。すでに実験(情報学実験II②オシロスコ ープと信号処理)を行ったように、時間領域の波形情報は、周波数領域の情報(周波数スペクトル)に変換できる。音声の情報を周波数領域で観察し、音の種類(母音・子音)に よって、周波数スペクトルの形状が異なることに着目して欲しい。

参考文献1 大島義和、日本語を考える 音声・音韻(1) http://www.gsid.nagoya-u.ac.jp/oshima/teaching-old/IU 2009-2010/IU-docs/IUJL 03.pdf 参考文献2 峯松信明、音声の音響分析の「いろは」 ~初めて音声波形を見る方へ~ http://www.gavo.t.u-tokyo.ac.jp/~mine/japanese/acoustics/lecture-02.pdf

#### 注意

本テキストでは<u>実験を行う上で必要な項目について</u>記述しており、音声分析の詳細については音声関係の教科書に譲る。本課題ではPCのサウンド機能を使用するため、情報学実験 I 課題②(以下「課題 I ②)と言い、他の課題についても同様とする。)、課題 I ⑦と同様に、Local PC (ローカル PC) でログインする。ただし、再生での既定の形式を変更する必要は無い(備考 p.20「スピーカーのプロパティについて」参照)。共用ヘッドセットの使用に抵抗のある学生は、各自で用意するかまたは備考 p.25「共用ヘッドセット以外での収音について」を参照の上、分析用音声ファイルを事前に準備しておくこと)。

# 実験ノート以外に用意するもの

方眼紙:母音五角形を描く

USBメモリ:音声ファイル、フォルマント・基本周波数データの保存用

#### 事前準備

<u>必ず、本テキストに最後まで目を通して、全体の作業の流れを把握しておく</u>。 wavesurfer-1.8.8p4-win-i386.zip をダウンロードして(既にダウンロードして実験課題で 使用した WaveGene と WaveSpectra を本課題でも使用するのでこれも併せて) USB メモ リに保存しておくこと。

#### 使用機器・部品類

ヘッドセット:サンワサプライ MM-HS515SV 仕様 ステレオヘッドホン(ダイナミック型、ボリュームコントローラー付)+モノラル マイクロホン(エレクトレットコンデンサ型プラグイン給電方式)詳細はメーカー 製品ページ参照

<u>http://www.sanwa.co.jp/product/syohin.asp?code=MM-HS515SV</u> 情報科学研究教育センターPC:<u>Local PC でログイン</u>することに注意。

註:音響の学術用語では phon[e] はホンと表記し、本テキストもこれに従う。このヘッド セットメーカーのページでも忠実に表記している。

## 使用ソフトウェア

## WaveSurfer

開発元ページ <u>http://www.speech.kth.se/wavesurfer/</u>

ダウンロード先 <u>http://sourceforge.net/projects/wavesurfer/files/latest/download</u>

- マニュアル <u>http://www.speech.kth.se/wavesurfer/man.html</u>
- 参考ガイド <u>http://www.linguistics.ucla.edu/people/hayes/103/WavesurferHints/</u> http://www.f.waseda.jp/kikuchi/tips/wavesurfer.html

WaveGene

ダウンロード先 <u>http://efu.jp.net/soft/wg/wg.html</u>

WaveSpectra

ダウンロード先 <u>http://efu.jp.net/soft/ws/ws.html</u>

#### 表紙交付基準

以下の事項の全ての完成を確認して表紙を交付する。レポート作成については、実験手順中の記述の他、本テキスト末尾の備考 p.19「レポート作成について」を参照のこと。

- 6節④ (p.19)の分析対象音声ファイルが適正レベルで収録されたことを、<u>PC 上で</u> WaveSurfer で音声ファイルを開きペーンの配置、レベルメータの振れを確認する
- 6節BC(p.19)の分析対象音声ファイルが適正レベルで収録されたことを、保存した 音声ファイルのファイル名(拡張子も明記のこと)、ファイルサイズ(プロパティでバイ <u>ト数を確認して正確に記録すること)、Waveform ペーン縦軸上下限の値</u>を実験ノートで 確認する。
- 6節④(p.19)の分析対象音声ファイルに基づき、<u>5 母音のそれぞれ</u>について、<u>基本周波</u> 数と第1~第4フォルマント周波数</u>を計測できたことを実験ノートで確認する。
- ●前項の結果に基づき作成した母音五角形の図を方眼紙で(等間隔、片対数、両対数の何れの目盛でもよいが、単に実験ノートに概形を描くのではなく、必ず方眼紙を使用して正確にプロットすること)確認する。

#### スペクトルの時間変化について

課題 I ⑦前半の正弦波合成編では周期波形が正弦波の重ね合せで得られることを、 WaveGene と WaveSpectra を用いて実際に三角波と矩形波を合成して波形とスペクトルに より確認し、課題 II ②では、信号の表現で表裏の関係にある時間領域の波形と周波数領域 のスペクトルとの関係について理解を深めた。スペクトルが無限の過去から未来まで時間 的に変化しない完全な周期波形では、予め定めた以外の情報を追加して伝達することはで きず、人間の重要な情報伝達手段である音声も当然時間的に変化する。この様な信号の特 徴を把握するには、<u>有限な分析区間でスペクトルを求めてその時間変化を見る</u>ことが有効 である。言うまでもなく時間分解能の追求と周波数分解能の追及は相反し両立しない。 これまで WaveGene、WaveSpectra と PC のサウンドカードの機能を用いた実験課題で は、20kHz まで忠実に再現するために標本化周波数を CD 音質の 44100Hz としたが、本課 題では音声の特徴量を効率よく高い精度で処理するため標本化周波数 16000Hz (上限周波 数は 8kHz と低くなるが、同じ FFT 分析サンプル数での周波数分解能はほぼ 3 倍になる) の<u>モノラル</u>で収音、分析をする。16000 と 48000 とは 1:3 の単純な整数比にあり Windows7 オーディオエンジンの標本化周波数変換アルゴリズムでも十分な精度で変換できるため、 本課題では、サウンドカードの再生プロパティで既定の形式を変更する必要は無い(備考 p.20「スピーカーのプロパティについて」参照)。ただし、Virtual Desktop のサウンド機 能は上限 8kHz であっても不十分なため Local PC でログインすることは変らない(備考 p.21「OS の違いによる PC サウンド機能の比較」参照)。

図1はWaveSpectraのスペクトル画面を3D表示(横軸が周波数でここではリニアスケールに設定、縦軸がパワーでここでは80dBレンジに設定、奥行方向が時間で手前が現在)に設定して音声スペクトルの時間変化をレリーフマップで表示した例である。左は、民放連リファレンス音源のナレーション、右は、課題II⑤の VOCALOID による大学歌で、それぞれ標本化周波数16000Hzのモノラルに変換した音声ファイルを再生している。

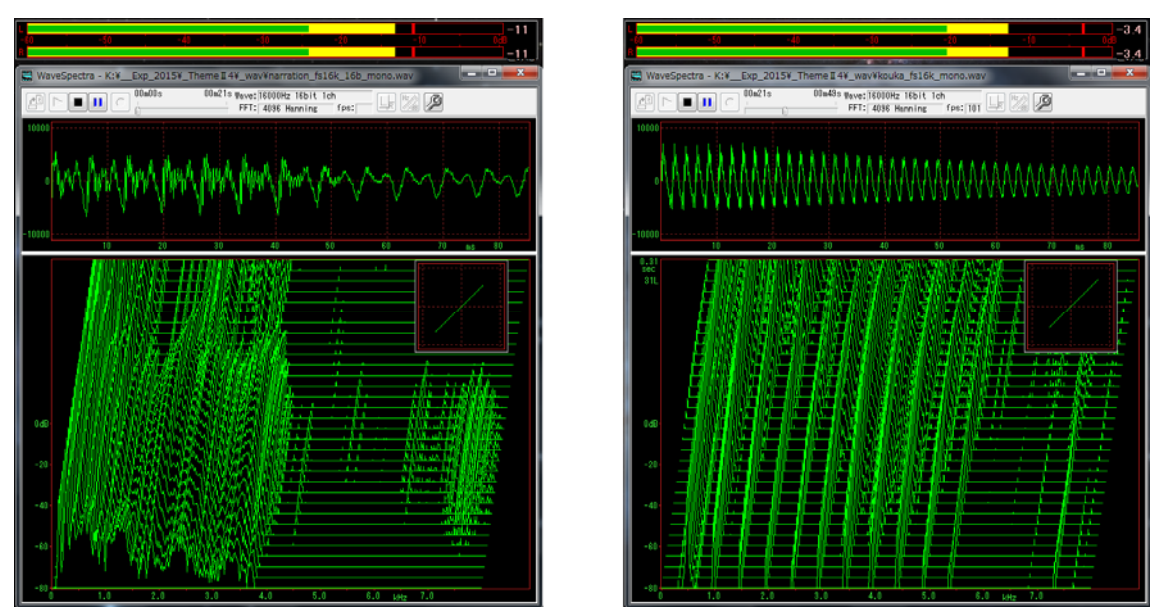

図1 ナレーション(左)と合成音声の歌唱(右)でのスペクトルの時間変化

#### フォルマントと基本周波数について

図1 左で、母音区間では各母音に対してそれぞれ特定の周波数にスペクトルのパワーの 強い部分があり、これをフォルマント(formant:ホルマントとも表記する)と呼び、母音 の特徴となっている。周波数の低い方から第1~第4フォルマント(記号ではF1~F4)と 称するが、第1と第2は特に重要で本課題ではこれを両軸に目盛って母音五角形を描く。

p.4 図 2 左は WaveSpectra の画面を左に 90°回転して縦軸を周波数、横軸を時間とした もので、図 1 左で再生しているファイルの先頭から 641ms までのスペクトルの時間変化を 示している。図 2 右は同じ区間の WaveSurfer の Formant Plot ペーン (p.16 後述)を WaveSpectra の画面に周波数スケールを揃えて対比したものである。3D のレリーフマップ ではなく、パワーの強弱を濃淡 (濃い方が強い)で表し、F1~F4 の時間変化をそれぞれ赤、 緑、青、黄のカーブ (レリーフマップの稜線に相当する。無音区間の値は便宜上 500Hz、 1500Hz、2500Hz、3500Hz としている: p.19 参照)で示している。

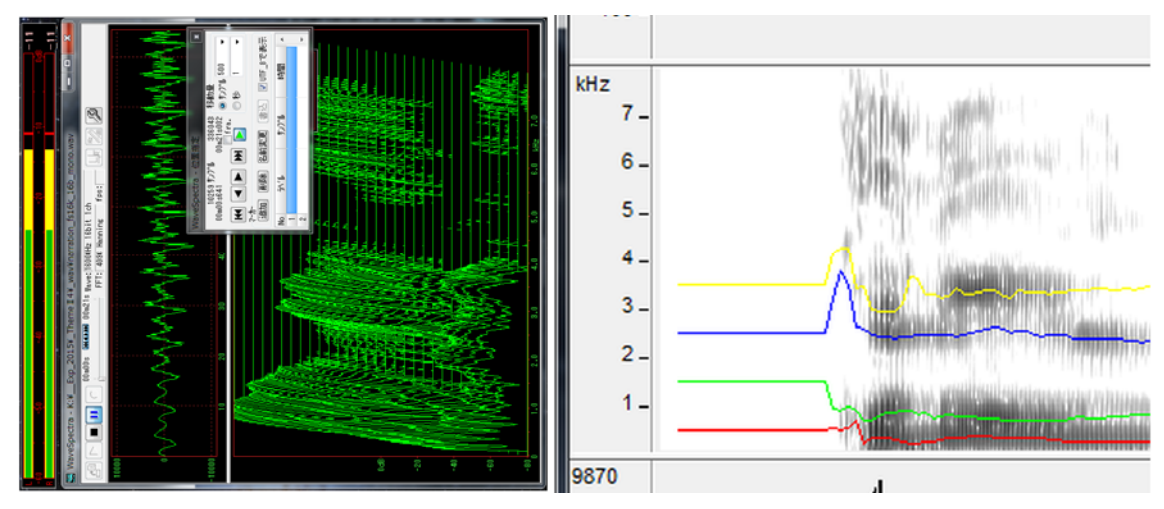

図2 民放連リファレンス音源ナレーションの先頭から 641ms のスペクトル時間変化

周波数リニア 8kHz レンジの図 1、2 では、はっきり分らないが、F1 よりも低い周波数 にもスペクトルのパワーの強い部分がある。これは母音の特徴ではなく声の抑揚に対応す るもので、基本周波数(記号は F0)と呼ばれる。図 3 左は、WaveSpectra の設定で周波数 レンジを 400Hz に変更し、p.2 図 1 左のファイルの先頭から 724ms までを再生した低域部 分のスペクトルの時間変化を示している。図 3 右は、同じ区間の WaveSurfer の Pitch Contour ペーン (p.16 後述。註)を図 2 と同様に周波数スケールを揃え(そのままでは幅 が大きくなるので)横方向を 1/3 に圧縮して対比したものである。

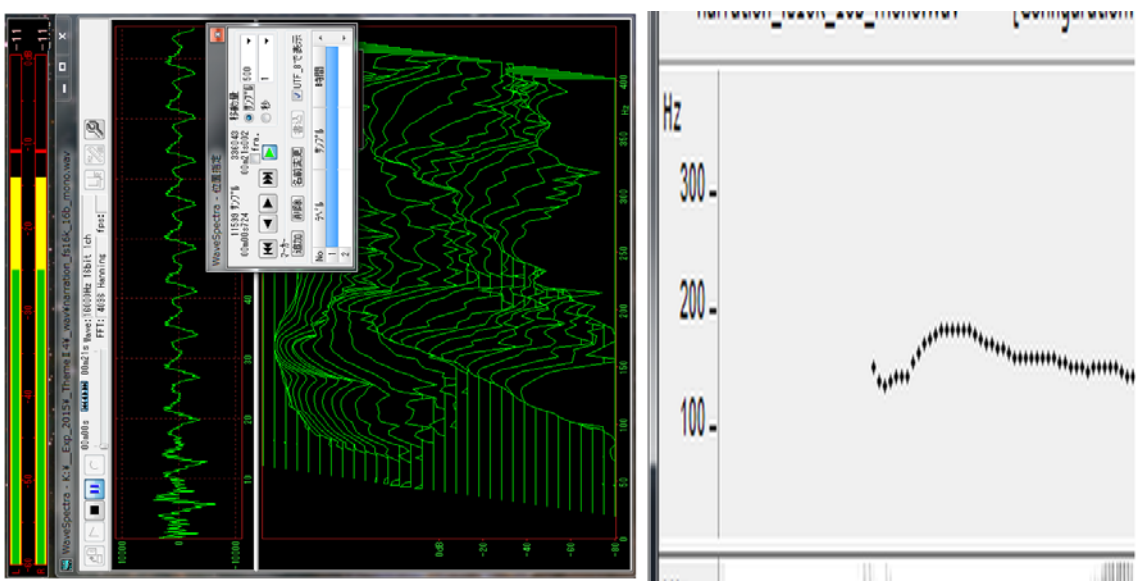

図3 図2と同音源の先頭から724msの低域部分のスペクトル時間変化

註:WaveSurferの Pitch Contour は通常の会話音声として発声される母音の基本周波数を 分析しており、歌唱のデータを分析しても音楽編集制作ソフト(DTM ソフト)の機能にあ る「ピッチ検出」による旋律情報は得られないことに注意する。興味のある人は課題 II ⑤ で作成した歌唱のファイルを WaveSurfer で処理してみることを推奨する(標本化周波数の 変換、モノラル化については、備考 p.25「共用ヘッドセット以外での収音について」参照)。
図 4、5 は p.3 図 1 で使用した音声ファイルを再生した WaveSurfer の分析画面の例(操作については、p.15 実験手順5節を参照)で p.4 図 2 右の Formant Plot、p.4 図 3 右の Pitch Contour の両ペーンに加えて波形表示の Waveform のペーンが表示されている。

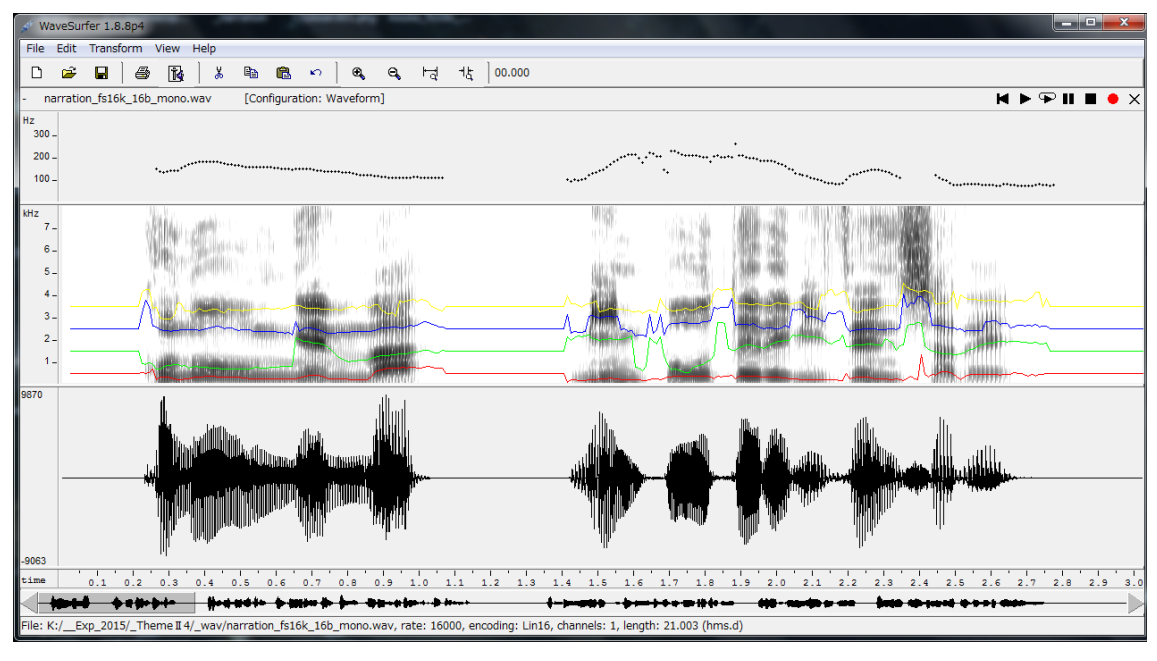

図4 男声のナレーション 「この音源は、民放テレビ全社で…」

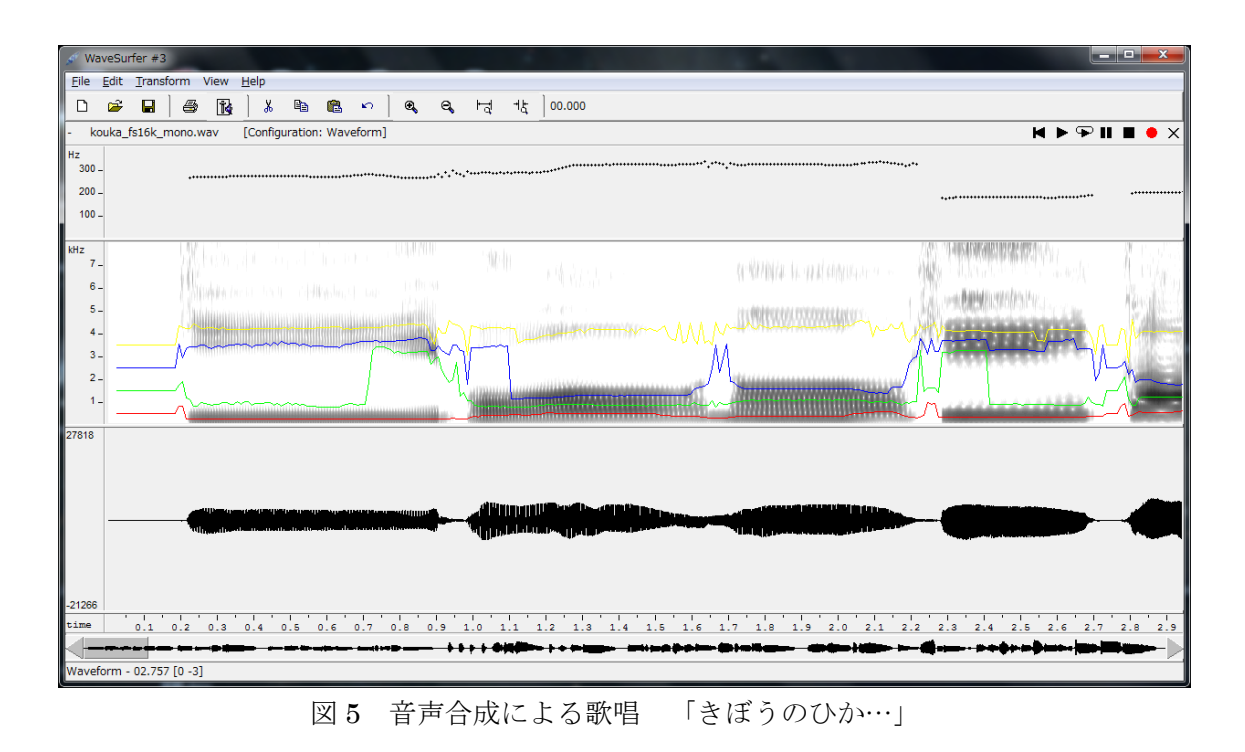

フォルマント周波数の値は声道の形状に関係し、舌の位置、唇の形で決る共振(共鳴) 周波数に対応する。舌の位置と発声される母音の関係を示す母音図(vowel chart)では<u>左</u> <u>を向いた人を基準</u>に描き(「発声器官(speech organ)」で検索される画像の約 90%が左を 向いた画像である)、図 6 左は国際音声学会(International Phonetic Association: IPA) による国際音声記号(International Phonetic Alphabet:これも IPA と略される)と対応 させた母音図で、右に日本語の「あ」、「い」、「う」を発声中の MRI 画像を示す。

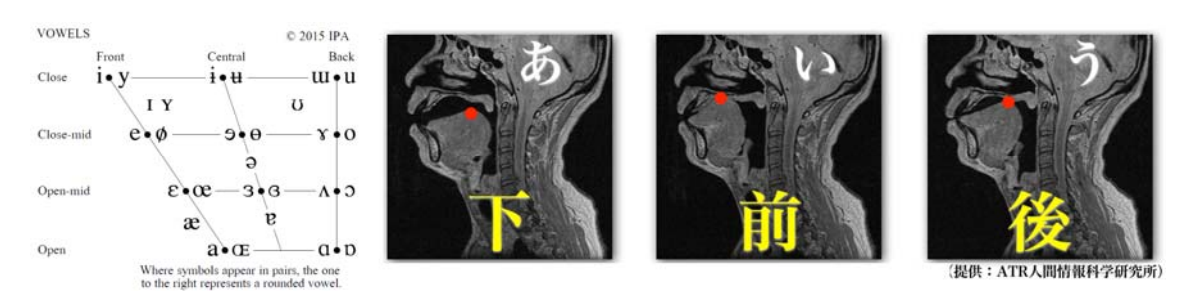

図6 母音図(©IPA)と母音発声中のMRI画像(ATR人間情報科学研究所)

共鳴器の共鳴周波数(フォルマント周波数に対応)とこれを駆動する信号の周波数(声帯振動の基本周波数に対応)および波形の違いによりどの様に異なって聞こえるかを確認できるフォルマント合成のデモプログラムが WaveSurfer の開発者により提供されており、下記に示す URL からダウンロードして実行することを推奨する。再生ボタン(▶)をクリックすると設定されたパラメータの合成音が再生され、上段パネルのスライドを操作して連続的な変化を確認できる。

4 個のフォルマント周波数の内、F1 と F2 は中段左の母音空間(母音図の舌の位置と対応させ、F1 を下向き、F2 を左向きに取っている)をクリックして設定できる。母音空間でマウスボタンを放すと再生が停止するので設定した(F1, F2)の値で聞き続けるには再生ボタンをクリックする。母音空間上でドラッグすると(F1, F2)の違いによる音の連続的な変化を確認できる。下段は波形、中段右はスペクトルを示し、赤は駆動信号、緑は合成出力である。母音空間で右クリックして音声記号の集合を米語以外にフランス語、スウェーデン語、または表示無しに変更できる。図7は米語のq,i,uの合成例である。

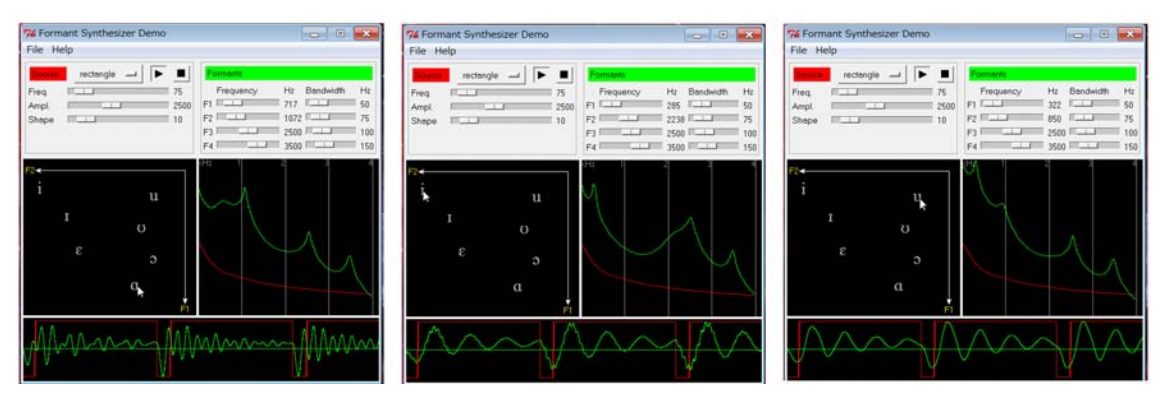

図7 Format Synthesizer Demo による a、i、u の合成

フォルマント合成デモプログラム <u>http://www.speech.kth.se/wavesurfer/formant/</u> (解説ページ) <u>http://www.speech.kth.se/wavesurfer/formant/formant.exe</u> (実行プログラム) その他の参考 URL

日本音響学会 Q and A (050): Q: 男性の声,女性の声,子供の声は,聞けば区別がつくのですが,具体的にはどこが異なっているのでしょうか?

http://www.asj.gr.jp/qanda/answer/50.html

日本音響学会 Q and A (101): Q: ピッチと基本周波数はどう違うのですか。 http://www.asj.gr.jp/qanda/answer/101.html

図8は7歳から成年までの男女による日本語5母音の第1、第2フォルマント周波数の 分布を示す。

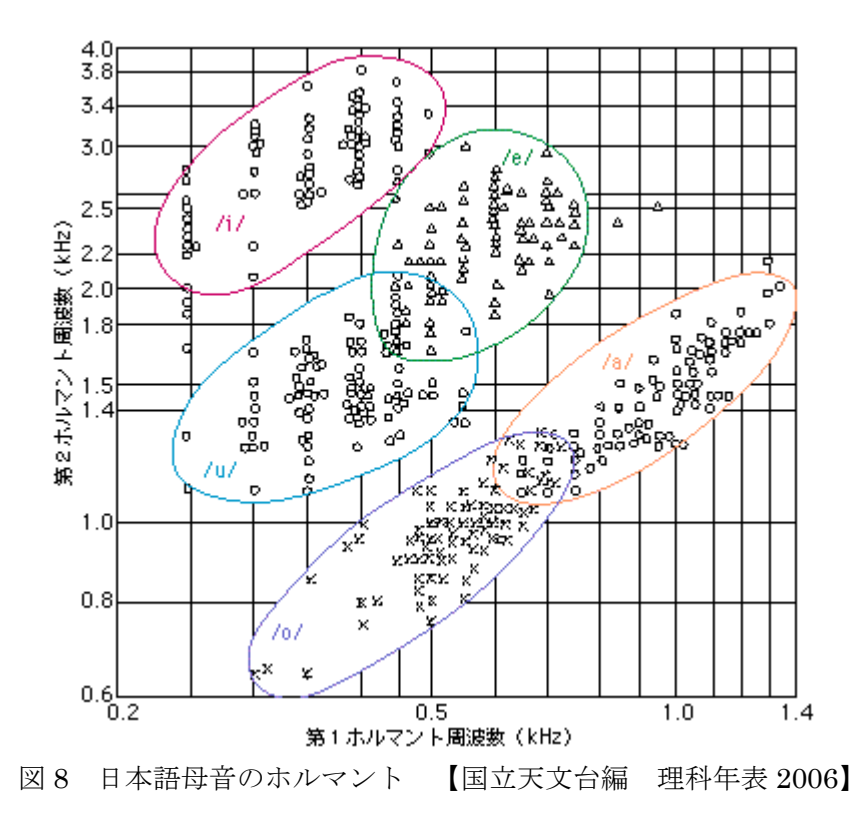

## 録音レベルと雑音について

録音レベルが適正でない場合、意味のある分析結果が得られないので特に注意を要し、 実験手順の1節(p.9)ではWaveSurferによる収音に先立ちWaveGeneとWaveSpectra を用いて再生レベルと録音レベルの調節を行うこととしている。p.8図9はp.3図1左で再 生しているナレーションのファイル(左)とこれを 60.206dB 減衰させたファイル(16 ビ ット深度の内、10 ビット分の情報が失われたことになる:右)の「この音源は」の発声部 分をWaveSurfer で分析した例でWaveformの上に Power Plot ペーンを表示している。

右の図では、フォルマントの表示で<u>濃淡がはっきり分れず全体がノイズに埋もれ</u>ている 様子が、またプロットされたカーブからはフォルマント周波数を正しく検出できていない ことが分る。波形表示の振幅レンジは自動的に調整されるため、録音レベルが低過ぎる場 合も普通に録音できているものと誤解しやすいが図右ではパワーがレンジ外であることを 示している。Waveform ペーン左端の波形の縦軸の値が 16 ビット量子化に相応しい値であ ることを確認すること。【この値は表紙交付基準(p.2)の確認事項に含まれている】

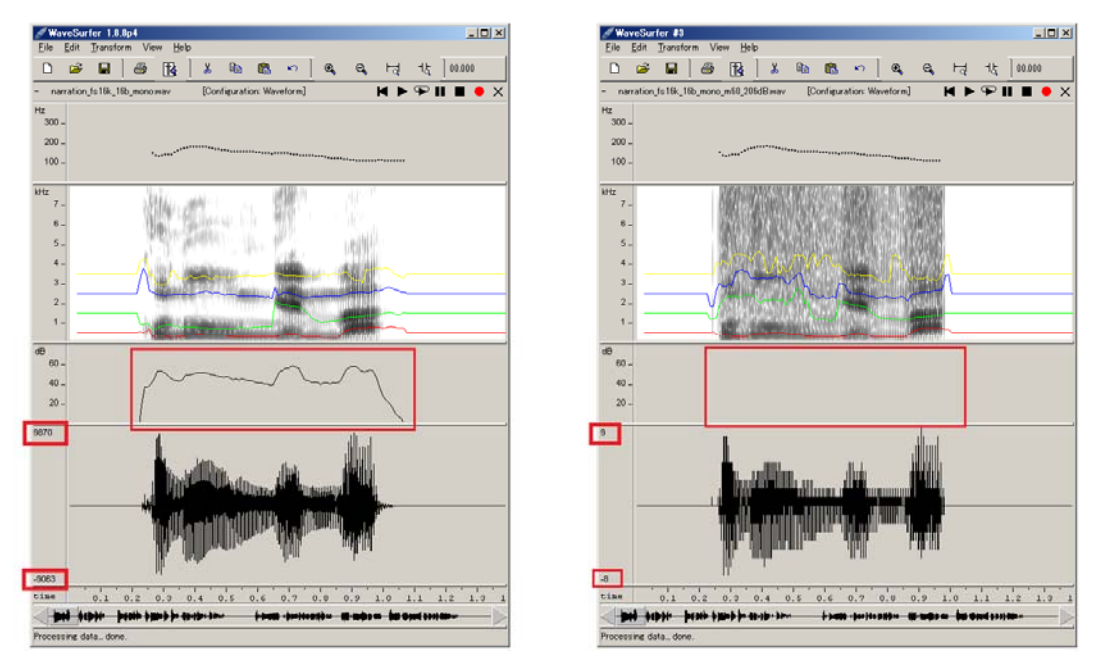

図9 適正な録音レベル(左)と低すぎる録音レベル(右)での分析結果の違い

本実験の分析音声の録音作業では、他人の発声もヘッドセットのマイクロホンを通して 録音され、これが自分の音声データに対する雑音となる。図 10 は雑音が分析結果におよぼ す影響を示す例で、民放連リファレンス音源の BGM 入りナレーション(左)、女声ナレー ションを発声の先頭を揃えて S/N 10dB で加えたもの(中)、白色雑音を S/N 10dB で加え たもの(右)の図 9 と同じ「この音源は」の発声部分である。作業中は声高な私語を慎む など他の実験者への雑音とならない様に心がけていただきたい。

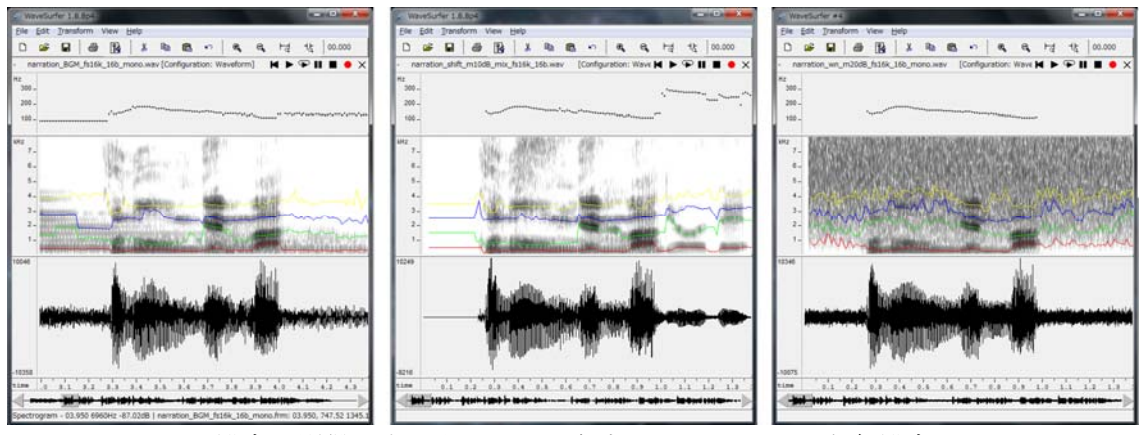

図 10 雑音の影響 左から BGM、女声ナレーション、白色雑音

#### 実験手順

録音・分析の対象音声については、本手順最後の p. 19 第 6 節に掲げる。必ず、一度、最 後まで目を通して、本課題で必要なデータの意味を理解し、全体の作業の流れを把握した 上で、本手順に従うこと。

#### 0. USB メモリとヘッドセットを PC に接続する。

第1演習室 PC に Local PC (ローカル PC) でログインし(Virtual Desktop ではない)、 wavesurfer-1.8.8p4-win-i386.zip を保存した USB メモリとヘッドセットを接続する。ヘッ ドセットのプラグにはそれぞれのシンボルが記入されているが、暖色のピンクが電力供給 デバイス (hot) のマイクロホン、グリーンが電力消費デバイス (cold) のヘッドホンであ る。ヘッドホンとマイクロホンを接触させた状態(図 11 左)で、ヘッドホンから WaveGene で再生した白色雑音をマイクロホンで収音して WaveSpectra で表示した両者の総合特性 (図 11 右) にはピークとディップが見られるが、この形態で測定したときの特性としては ごく普通のものである (ヘッドホンとマイクロホンの特性を見るため、次節の作業と異な り WaveGene/WaveSpectra の標本化周波数は 44100Hz に設定している)。

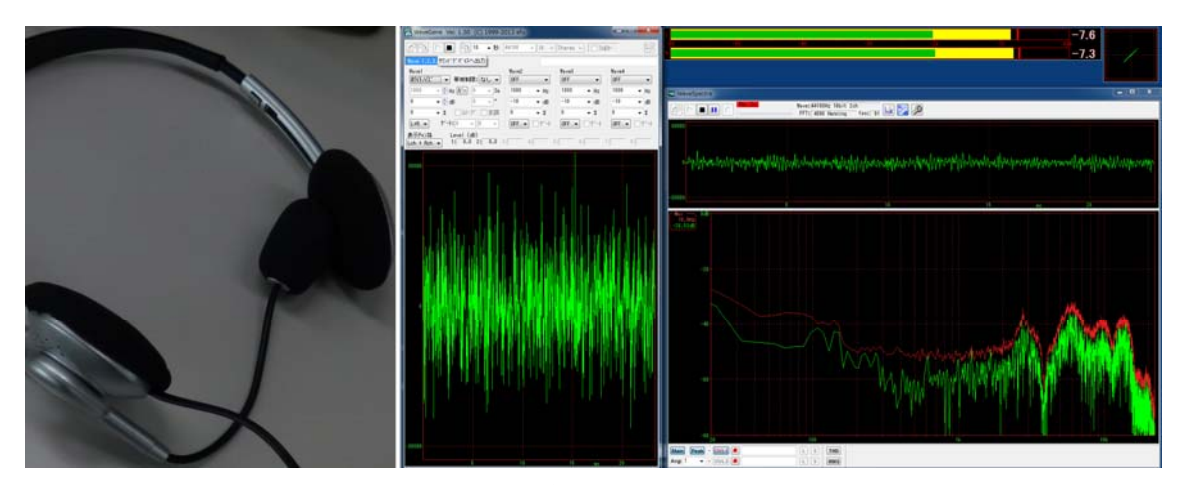

図 11 WaveGene で再生した白色雑音を WaveSpectra の録音モードで表示

## 1. WaveGene と WaveSpectra を用いて、レベル調節を行う。

「録音レベルと雑音について」(p. 7) で、正しい分析のためには録音レベルを適正にす る必要があることを述べた。WaveSurfer は音声ファイルの録音再生を行う一般のアプリケ ーションとは異なり録音時にレベルメータが表示されない仕様である。このため収音時の レベル調節作業は試行錯誤による効率の悪いものとなり、ここでは、WaveSurfer を起動す る前に標準的な入力に対する適正レベルを設定しておくこととする。使用する WaveGene および WaveSpectra については課題 I ②、課題 I ⑦のテキストおよびソフトウェアのヘル プを参照のこと。本節の作業では、WaveGene/WaveSpectra の標本化周波数は WaveSurfer で分析を行う標本化周波数である 16000Hz に設定する。

## ① 再生レベルの調整

ヘッドセットの<u>ボリュームコントローラーのつまみを最小の位置</u>に設定して、**WaveGene** (実行ファイル:WG.EXE)を開く。標本化周波数を既定の44100から16000(プルダウ ンメニューのリストに含まれないので直接指定する)に変更するため、「サンプリング周波数」 表示窓をクリックする。BackSpaceでも Delete でも表示窓はブランクではなく1000とな るので(この標本化周波数では再生できない既定の周波数欄の1000が赤く表示される:p.10 図 12 左)右向きカーソルキーでカーソルを1と0の間に置いて6を挿入する。 再生ボタン(▶)をクリックする。既定では**-10dB**の1kHz 正弦波が再生される(図12 中)が「ホワイトノイズ」を再生してもよい。ボリュームコントローラーの音量つまみを少しず つ上げて、<u>最大の位置で適切な音量で聞こえる様に</u>、コントロールパネル→個人設定→サ ウンド→再生の頁でスピーカーのプロパティを表示し、レベルを調節する(図12右)。

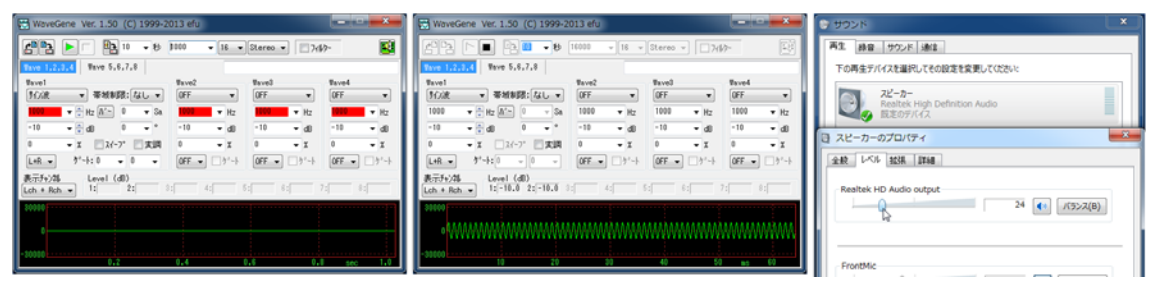

図 12 WaveGene の標本化周波数を 16kHz に変更して-10dB 1kHz 正弦波を再生する。

② 録音レベルの調整

WaveSpectra (実行ファイル:WS.EXE)を開き、 2 をクリックして設定画面の再生/ 録音頁で「フォーマット」を 16000 にする (図 13 左)。Wave 頁でレベルメーター (既定は「表 示しない」)の指定を「表示(横)」に変更し、設定をクリックする。メーターの表示場所、 サイズを調整後、録音ボタン (●)をクリックする (既定では入力音声のスペクトル表示 のみでファイルには保存されない)。マイクロホンを口元に近付けた状態で発声し、メータ <u>ーのピーク値が-10dB 程度</u> (図 13 中)になる様にコントロールパネル→個人設定→サウン ド→録音の頁でマイクのプロパティを表示し、レベルを調節する (図 13 右)。なお、<u>PC の</u> 入力端子に何も接続していない状態では「マイク」は認識されないため、プロパティを表 示できない他、WaveSpectra を録音状態にしたときにエラーとなる。この様なときは、 WaveSpectra を一度閉じて、マイクロホンを接続後に開き直す。

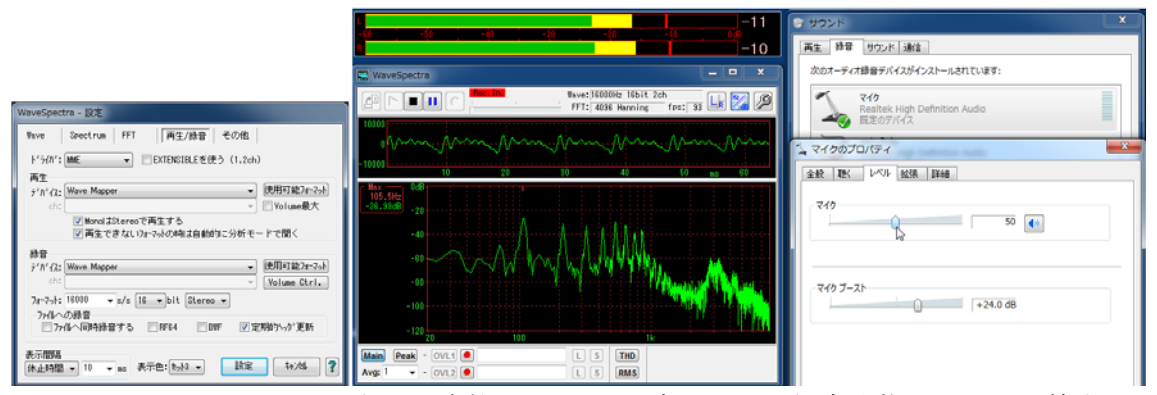

図13 WaveGeneの標本化周波数を16kHzに変更して、録音状態でレベル調節する。

## 2. WaveSurfer を起動し、録音モードの設定をする。

はじめに、WaveSurferの録音パラメータを正しく設定する。音声分析では音声の特徴を 的確に分析する標準的な形式として標本化周波数 16000Hz、モノラルが使われる。

**wavesurfer-1.8.8p4-win-i386.zip** を開くと、C:¥work¥wavesurfer-1.8.8p4-win-i386 に 展開されるので各自のドキュメントライブラリにコピーしておくこと。作業中は、実行フ ァイル wavesurfer.exe のショートカットを作り、デスクトップに置いておくとよい。

| s           | 🖋 WaveSurfer 1.8.8p4               |                   |      |              |   |          |            |      |    |     |            |        |   |
|-------------|------------------------------------|-------------------|------|--------------|---|----------|------------|------|----|-----|------------|--------|---|
| <u>F</u> il | e <u>E</u> dit                     | <u>T</u> ransform | View | <u>H</u> elp |   |          |            |      |    |     |            |        |   |
|             | ነ 🖻                                | 8   8             | Ň    | %            | Ē | <b>B</b> | <b>K</b> O | ] €, | e, | H.  | ≁է         | 00.000 |   |
| -           | Sound                              |                   |      |              |   |          |            |      |    | ₩ ► | <b>₽</b> ∎ | I I •  | × |
|             |                                    |                   |      |              |   |          |            |      |    |     |            |        |   |
| Wa          | WaveBar - [00.000 00.000] 0.00mm/s |                   |      |              |   |          |            |      |    |     |            |        |   |

図 14 WaveSurfer を最初に起動した状態

wavesurfer.exe を開き(図 14)、File→Preferences...を選択し、Sound I/O 頁で分析用 録音パラメータを、New sound default rate:を既定の 48000 から 16000 (標本化周波数 <u>16000Hz</u>)、New sound default channels:を既定の 2 から 1 (モノラル) にそれぞれ変更設 定する(図 15)。

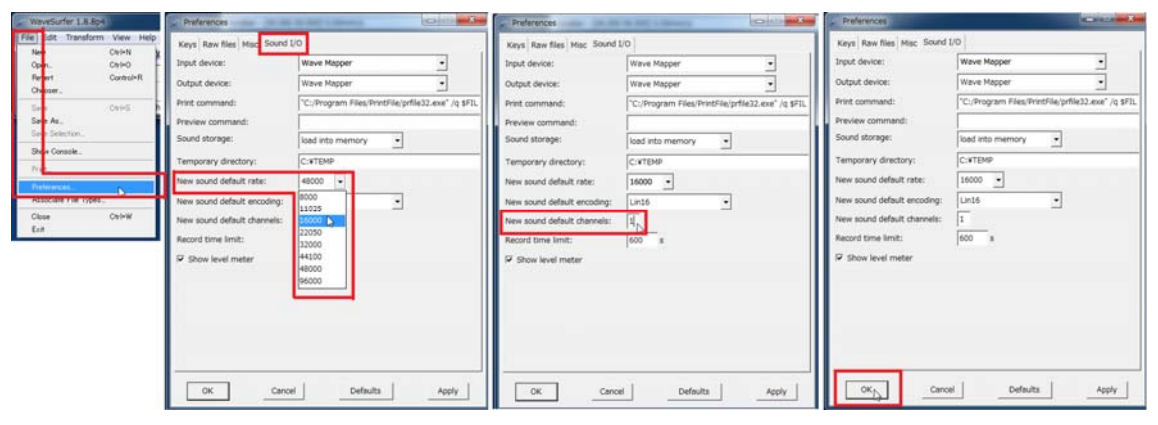

図 15 File メニューで Preferences を選び、Sound I/O で録音パラメータを設定する。

設定を終えたら、WaveSurfer を<u>一旦閉じて、開き直し</u>、マウスポインタを"Sound"の行 (初期状態では"Sound"と表示されるこの行には、録音内容を保存したとき、または音声フ ァイルを開いたときに音声ファイル名が表示される)に置きパラメータが<u>正しく設定され</u> ていること(rate: 16000 channels: 1)を確認する(図 16)。設定が<u>正しく行われていな</u> い場合には、以降の作業がすべて無駄になるので注意する。

| ST.  | 🖉 WaveSurfer 1.8.8p4 |          |       |       |      |         |     |      |          |        |         |          |       |    |   |      |     |   |
|------|----------------------|----------|-------|-------|------|---------|-----|------|----------|--------|---------|----------|-------|----|---|------|-----|---|
| Fil  | le l                 | Edit     | Trans | sform | n V  | /iew    | He  | lp   |          |        |         |          |       |    |   |      |     |   |
|      | נ                    | <b>2</b> | H     | ] €   | 3    | ΢       |     | Ж    | Ē        | Ē.     | K)      | ) 🔍      | Q     | Ę  | ۶ | 00.0 | 000 |   |
| -    | So                   | und      |       |       | D    | à       |     |      |          |        |         |          |       | ⊨► | ₽ |      | ٠   | Х |
|      |                      |          |       |       |      |         |     |      |          |        |         |          |       |    |   |      |     |   |
| File | e: jr                | ate:     | 16000 | , enc | odin | ig: Lin | 16, | chan | inels: 1 | L, eng | th: 00. | .000 (hm | ns.d) |    |   |      |     |   |

図16 標本化周波数16kHz、モノラルに設定されていることを確認する。

ヘッドセットを接続すると、これが既定のサウンドデバイスとなるので、Sound I/O 頁 の Input device、Output device の項目は既定の Wave Mapper のままにしておく。ヘッド セット (コントロールパネル→個人設定→サウンドでは"Reaktek High Definition Audio" と認識される)を明示的に指定すると、「スピーカー」、「マイク」が文字化けするため、次 回以降起動しなくなる。設定ファイルはドキュメントライブラリの¥.wavesurfer¥1.8 に作 られログインし直しても設定は保存されるため、ログインし直しても起動できない。<u>もし、</u> 起動しなくなった場合には、設定ファイルをフォルダごと削除してやり直す。

# 3. 分析用音声を録音する。

注意すべきことは、録音レベルを適正にすること(p.7「録音レベルと雑音について」参照)の他、録音中はヘッドセットのボリュームコントローラーのつまみを最小の位置にすることである(備考 p.23「音声出力の入力への漏洩について」参照)。

WaveSurfer の操作ボタンは、●で録音開始(IC レコーダや DTM ソフトの●ボタンとは異なり録音スタンバイではなく、いきなり録音され、クリックする度にそれまでの内容が破 **棄される**)、Ⅲで一時停止・再開、■で停止である。スペースバーで一時停止と解除(停止 時からは再生、録音一時停止時には録音続行)のオルタネイト操作ができるのは通常の音 楽・映像の再生ソフトと同様である。スペースバーを押しながら●をクリックすると録音 <u>スタンバイ</u>となるが、この状態でレベルメーター(再生時のみ表示される)を表示してレ ベル調節することはできない。

分析課題の音声は p. 19 6節に掲げる通りである。

以下の節の説明では、マイクロホンからの収音ではなく電子辞書の音声出力を PC の入力 ジャックに接続し NHK 日本語アクセント辞典に収録された「箸」、「橋」「端(はし、はじ)」 の音声を録音した例を対象に記述している。録音が終ったら、**File→Save As...**で<u>拡張子</u> は.wav を指定してファイルに保存する。

4. 開始、停止のノイズ、余分な無音部分を編集で切り取る。

録音後そのまま継続してもよいが、ここでは一般的な編集作業として新たに WaveSurfer を起動した状態から記す。File→Open...で編集対象のファイルを開くと、ペーン (p. 15 5 節後述) 配置のプロンプトで Choose Config...のウィンドウが開くので、<u>編集作業用の</u> Waveform を選び編集作業を見易くするため、View→250 mm/s で時間軸を拡大する (p. 13 図 17)。ファイルパスに日本語文字を含まない場合には音声ファイルを WaveSurfer 実行フ ァイル wavesurfer.exe の<u>ショートカットにドラッグ</u>して WaveSurfer を起動することもで きる (パスに日本語文字が含まれる場合もメニューの File→Open...では開ける)。

Waveformペーン左端の縦軸の値が16ビット量子化に相応しい値であることを確認し(p. 8図9参照)、実験ノートに記録する。録音レベルが適正でない場合は3節の作業をやり直す。

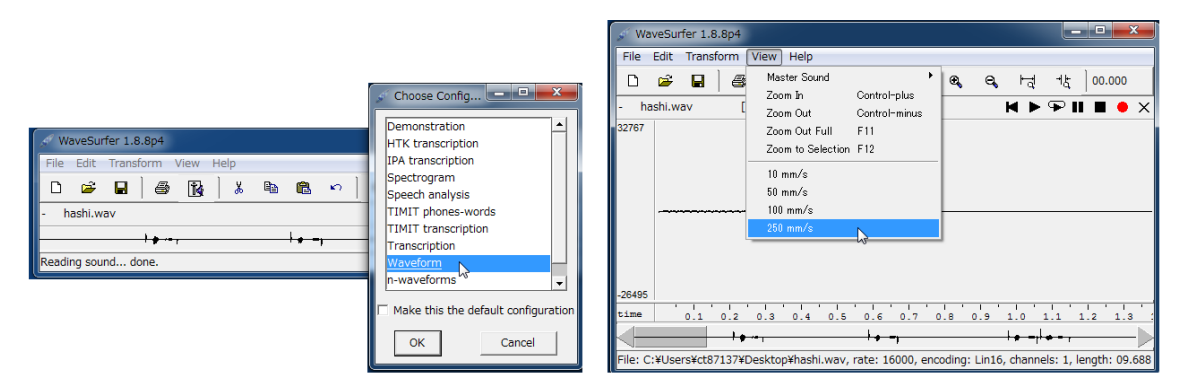

図 17 Choose Config...で Waveform を選び、View→250 mm/s で時間軸を拡大する。

ウィンドウ最下段の WaveBar に音声ファイル全体の波形が表示され、WaveBar で灰色 (図 18 の赤枠内)の部分がペーン (ここでは Waveform ペーンのみ開いているが、開かれ たすべてのペーンについて)のウィンドウ内に表示される部分である。図 18 は、ウィンド ウサイズを横に拡大し、WaveBar の灰色の部分を左クリック・ドラグして編集対象箇所に スクロールした例である。

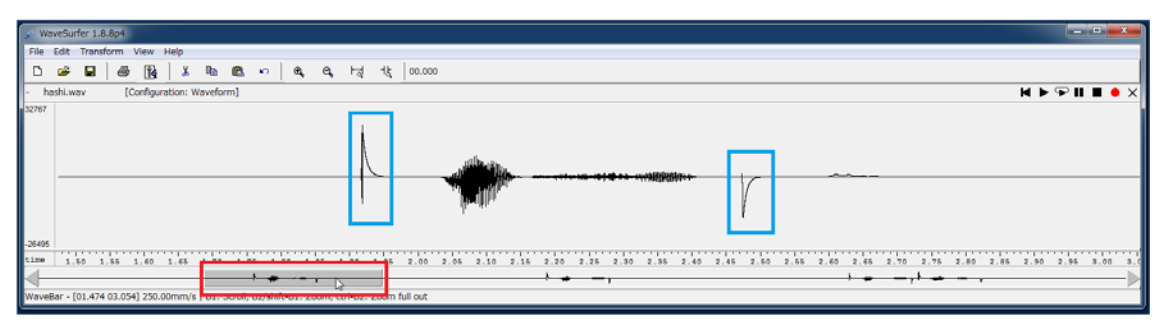

図 18 時間軸を拡大し編集対象箇所をスクロールで表示した例。

この例のノイズ波形(図 18 の青枠内)は、PC の入力端子がマイクロホンの動作電源で もあるプラグインマイク用であるため電子辞書の音声再生の切替時に生じた電気的なノイ ズであり、マイクロホンが拾うキー操作の音響ノイズとは異なるが編集操作は全く同じで ある。(a) スクロールして編集対象箇所を表示し(図 18)、(b) <u>左クリック・ドラッグで範</u> <u>囲を指定</u>(範囲の解除は任意の場所で左クリック)して(図 19)、(c) Edit→Cut で切り取 る (p. 14 図 20、21)。この操作を繰り返し、編集が終了 (p. 14 図 22) したら File→Save As...でファイルに保存する (p. 14 図 23)。

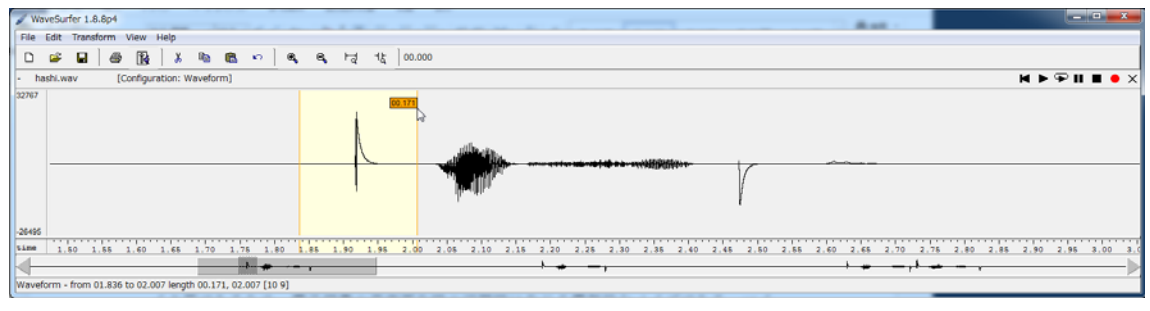

図19 左クリック・ドラグで範囲を指定する。

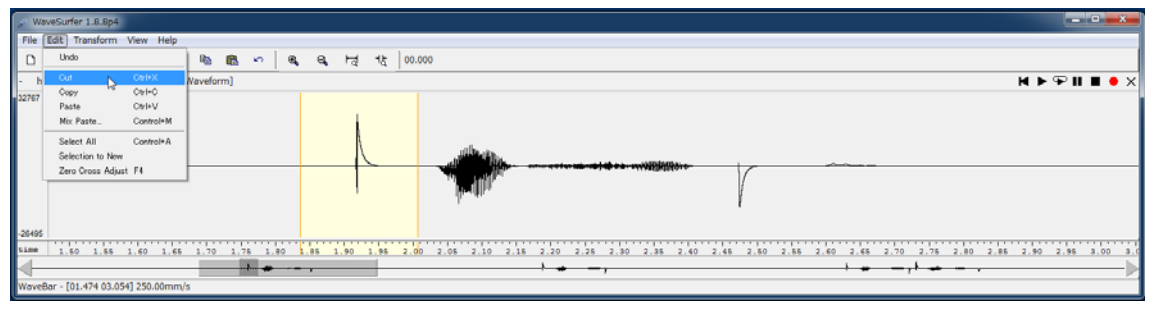

図 20 指定箇所を切り取る。

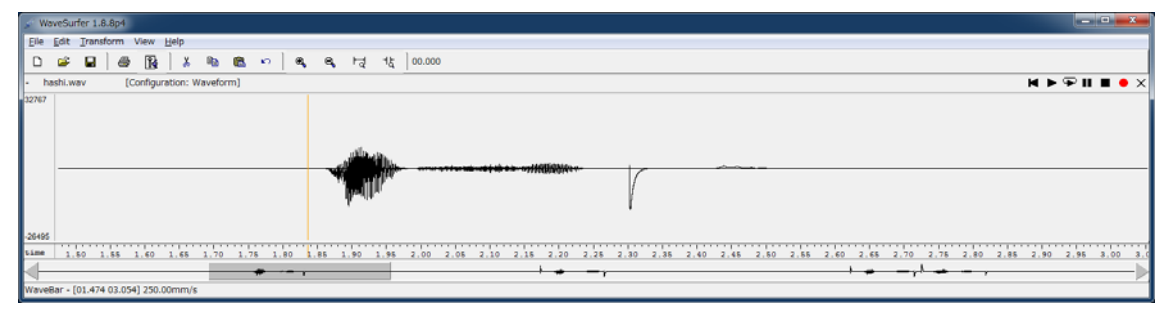

図 21 最初のノイズを切り取った状態

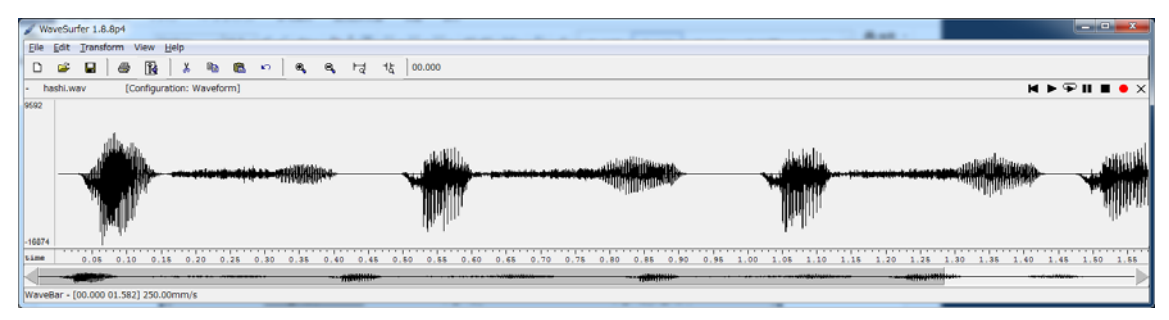

図 22 ノイズ、余分な無音部分をすべて切り取った状態

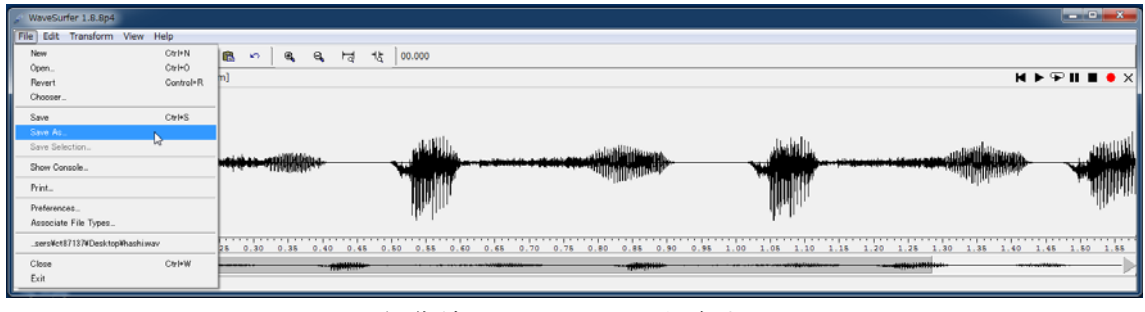

図 23 編集結果をファイルに保存する

保存ファイルの既定の拡張子は.smp であるが、ここでは.wav を指定する。

## 5. 分析ペーンを開き、必要なデータを保存する。

編集完了の状態からそのまま継続しても構わないが、一般の編集済の分析対象を保存した音声ファイルを開くものとして記述する。前節と同様の手順で開き(p. 13 図 17 の説明に対応)、これに分析用のペーンを追加する。ペーン(pane)とは窓枠などを意味し、WaveSurferでは編集・分析用の独立なウィンドウ区画を示す。ペーンが作成される場所は、 <u>右クリックした場所が属するペーンの上側</u>である(上を先頭、下を末尾と見てエディタコマンドの append ではなく insert に相当)。最初に右クリック Create Pane→Spectrogramでスペクトログラム(縦軸に標本化周波数の 1/2 である 8kHz まで等間隔に周波数を取り、音声の各周波数成分の強度の時間変化を描いたもので、既定では白黒で黒が強い部分を示す)を作成する(図 24)。

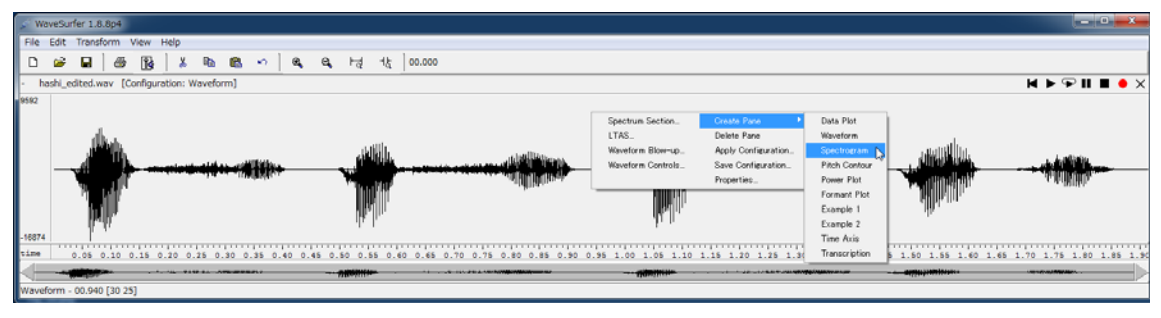

図 24 スペクトログラムペーンの作成

このままでもよいが、スペクトログラムペーン上で右クリックして **Properties**…を選び、 **Spectrogram color**. で **color** を選ぶと(図 25)カラー表示となる(<u>赤が強く、青が弱い</u>こと を示す)。更に、分析用に2つのペーンを追加する。

右クリック **Create Pane**→**Formant Plot** で<u>フォルマント</u>の時間変化をプロット (p. 16 図 26)、右クリック **Create Pane**→**Pitch Contour** で<u>基本周波数</u>変化のペーンを追加する (p.16 図 27)。前述の通り、新たなペーンは右クリックしたペーンの上に挿入される。

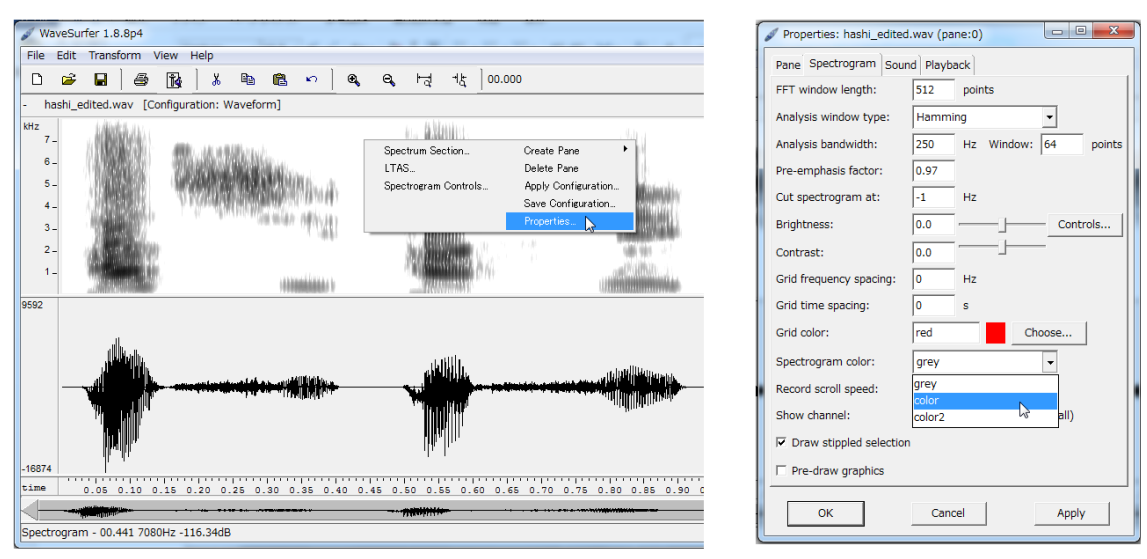

図 25 スペクトログラムの表示をカラーに変更する。

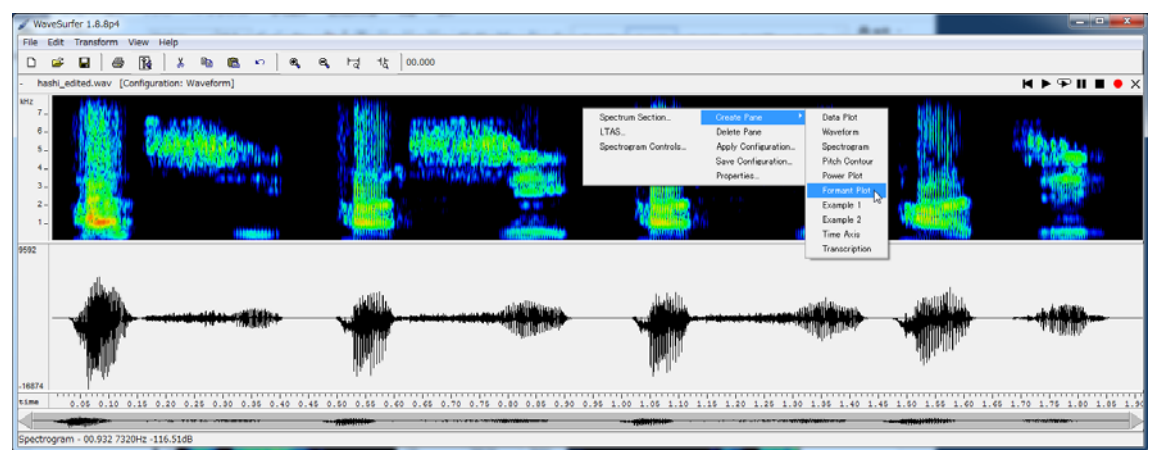

図 26 フォルマントプロットのペーンを開く。

フォルマントプロットのペーンで濃淡がはっきり分れない場合は録音レベルが適正でな い。右クリック Create Pane→Power Plot で Power Plot ペーンを作成してパワー(高域通 過フィルタを通して計算されており最大値は約 91dB)を確認し、母音区間のピークで 40dB 未満であれば録音をやり直すこと。

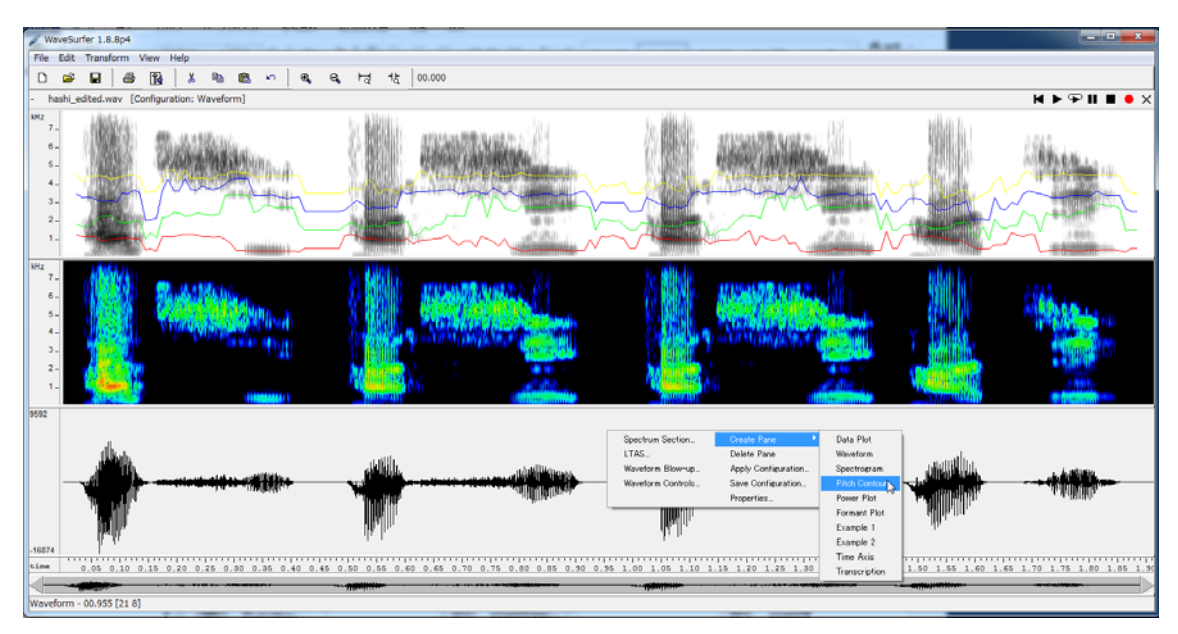

図 27 基本周波数の時間変化のペーンを開く。

p. 17 図 28 は再生ボタン (▶) をクリックして音声ファイルを再生している例で、縦の 赤いカーソルが再生箇所、下の赤いバーがレベルメーターである。**Pitch Contour** ペーンの 表示で「はし」のアクセントの違いがよくわかる。

全体を通して再生するのではなく<u>再生範囲を指定するには</u>、編集と同様に左クリック・ ドラッグ(範囲の解除は任意の場所で左クリック)、<u>再生開始箇所のみを指定するには</u>、左 クリック(解除は■◀をクリック)をする。再生ボタン(または停止状態であればスペース バーでもよい)をクリックすると再生開始箇所に戻って再生するので、次に述べる Statistics...データ(分析範囲の位置決めを慎重に行うこと)の取得・保存に際し、活用す ること。

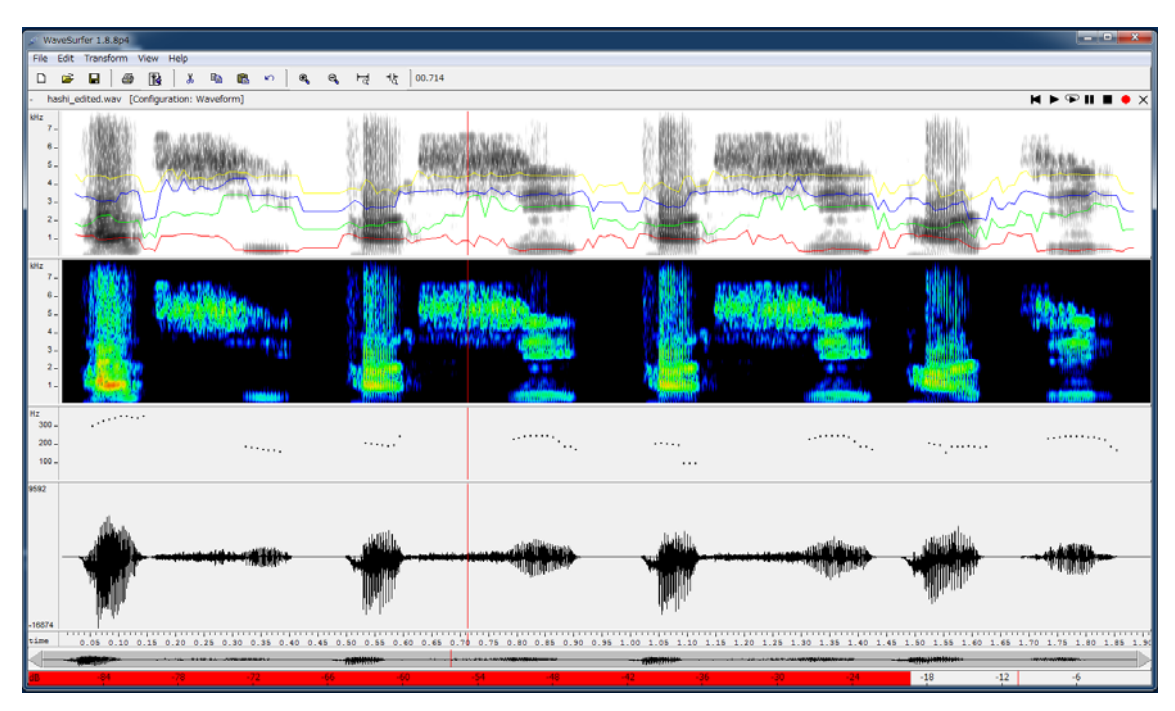

図 28 各種のペーンを開き、再生している画面

毎回音声ファイルを開く度に必要な分析ペーン(定番の分析ならば同一)を追加するの は煩雑である。ペーン配置の情報を設定ファイルに保存して使用するには、次の様にする。 ペーン(どのペーンでもよい)で右クリック Save Configuration...を選び(図 29 左)、 設定を保存するファイル名(例では Preset1.conf)を指定する(図 29 中)。設定ファイル は S:¥Documents¥.wavesurfer¥1.8¥configurationsフォルダに保存され(これをコピーし て個人 PC での実行環境にも反映させられる)、次回以降はファイルを開くとき Choose Config...で選べばよい(図 29 右)。

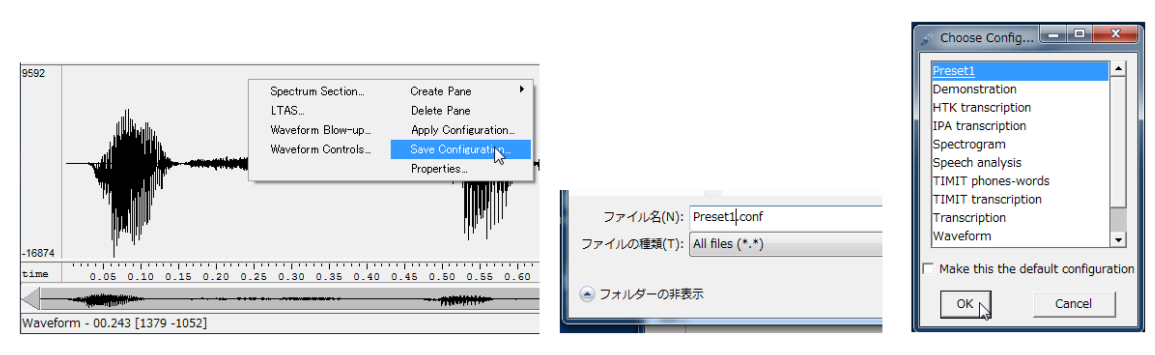

図 29 ペーン配置情報の保存と利用

フォルマント周波数と基本周波数のデータの取得、保存の方法は次の通りである。

 ペーンで右クリック Statistics...を選ぶと、左クリック・ドラッグで指定した範囲(p. 18 図 30 左の例では「箸」の「し」の母音「い」の区間。指定していない場合にはファ イル全体)の<u>当該ペーンの値</u>(Formant Plot ではフォルマント周波数、Pitch Contour では基本周波数)の<u>平均値(mean)と標準偏差(sd)</u>が計算される。Copy でクリップ ボードに送り、メモ帳に貼り付けてテキストファイルとして保存できる(図 30 右上下)。

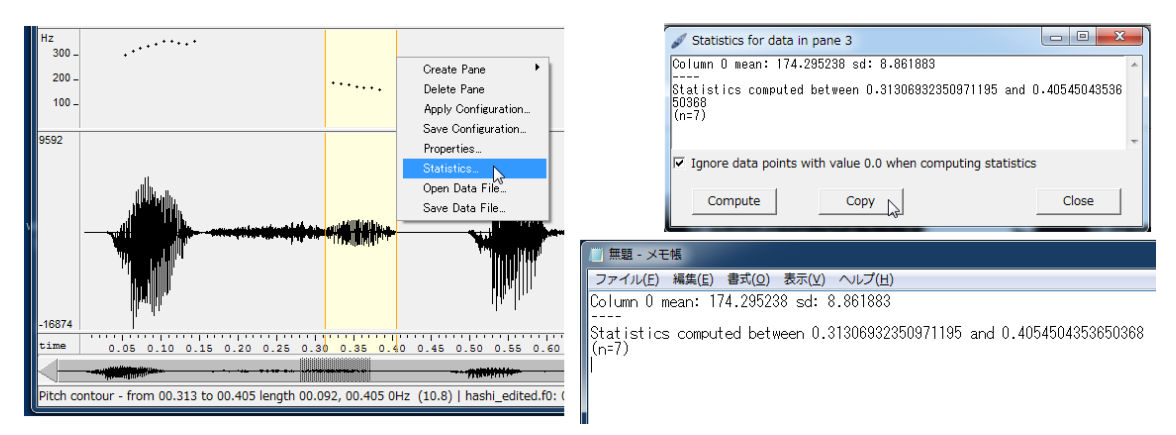

図 30 Pitch Contour ペーンで範囲を指定し Statistics...を表示した例

 ペーンで右クリック Save Data File...を選ぶと、当該ペーンのファイル全体の値 (Formant Plot ではフォルマントの周波数と帯域幅、Pitch Contour では基本周波数) がファイルに保存される。図 31 は、ペーンで右クリック Properties...で Formants 頁 で<u>Add header in export file にチェックを入れ</u>(図 31 右赤枠内: Excel で処理する場 合に有用である)、Save Data File...で保存する例である。

| kHz     7       6     -       5     -       4     -       3     -       2     -       1     - | Spectrum Section C<br>LTAS C<br>Spectrogram Controls A<br>S<br>S<br>C<br>S<br>C<br>S            | Create Pane<br>Apply Configuration<br>Save Configuration<br>Save Configuration<br>Statistics<br>Dpen Data File<br>Save Data File | Properties: hashi_edited.w       Pane     Data Plot     Spectrogra       Number of formants:     Analysis window length:       Analysis window type:     Pre-emphasis factor:       Frame interval:     Frame interval: | av (pane:0)<br>m Formants Sound Playback<br>4<br>0.049 s<br>cos^4<br>0.7<br>0.01 s |  |
|-----------------------------------------------------------------------------------------------|-------------------------------------------------------------------------------------------------|----------------------------------------------------------------------------------------------------|----------------------------------------------------------------------------------------------------|------------------------------------------------------------------------------------|--|
| KHz<br>7 -<br>6 -<br>5 -<br>4 -<br>3 -<br>2 -<br>1 -                                          | Spectrum Section Cre<br>LTAS Del<br>Spectroeram Controls App<br>Sav<br>Pro<br>Sta<br>Ope<br>Sav | eate Pane<br>lete Pane<br>ply Configuration<br>ve Configuration<br>operties<br>atistics<br>en Data File<br>ve Data File          | LPC order:<br>LPC type:<br>Down-sampling frequency:<br>Nominal F1 frequency:                                                                                                    | 12<br>0<br>10000. Hz<br>-10.0 Hz                                                   |  |

図 31 Properties...でヘッダ付加を指定してフォルマントデータを保存する。

保存したフォルマントデータ(既定の拡張子は.frm)を Excel の「テキストファイルのインポート」で開くときは、「すべてのファイル(\*.\*)」を指定して開き、「テキストファイルウィザード」では、「カンマやタブなどの区切り文字によってフィールドごとに区切られたデータ(D)」にチェックを入れ、「区切り文字」には「タブ(T)」と「スペース(S)」のみにチェックを入れ、「列のデータ形式」は「G/標準(G)」とする。p.19 図 32 はインポートした例で、ヘッダ部分の"Frame interval: 0.01 s"から本体のデータが 0.01 秒毎の値であること、"

Number of formants: 4"から各行の値は、第 1~第 4 フォルマントの周波数と帯域幅を表す ことを示している。なお、無音部分のデータは"500.0 1500.0 2500.0 3500.0 1000.0 1000.0 1000.0 1000.0"となる。

|    | Α             | В                                         | С           | D            | E           | F           | G           | н           |
|----|---------------|-------------------------------------------|-------------|--------------|-------------|-------------|-------------|-------------|
| 1  | File:         | C:¥Users¥ct87137¥Desktop¥hashi_edited.wav |             |              |             |             |             |             |
| 2  | Window        | type:                                     | Hamming     |              |             |             |             |             |
| 3  | Window        | length:                                   | 0.049       | s            |             |             |             |             |
| 4  | Frame         | interval:                                 | 0.01        | s            |             |             |             |             |
| 5  | Pre-emphasis: | 0.7                                       |             |              |             |             |             |             |
| 6  | Number        | of                                        | formants:   | 4            |             |             |             |             |
| 7  | LPC           | order:                                    | 12          |              |             |             |             |             |
| 8  | LPC           | type:                                     | 0           |              |             |             |             |             |
| 9  | Down-sampling | frequency:                                | 1 0000      | Hz           |             |             |             |             |
| 10 | Nominal       | F1                                        | frequency:  | -10          | Hz          |             |             |             |
| 11 | Range:        | 00.000-01.916                             | hms.d       |              |             |             |             |             |
| 12 |               | End                                       | of          | header       |             |             |             |             |
| 13 | 1228.296387   | 1852.622803                               | 3460.237793 | 4575.588867  | 123.9206543 | 150.3979187 | 285.7467651 | 521.2538452 |
| 14 | 1149.856812   | 1 696.695801                              | 3292.432861 | 41 05.834961 | 80.19908905 | 192.9830017 | 369.7494812 | 435.2852478 |
| 15 | 1166.625854   | 1744.207275                               | 3324.761475 | 4499.82666   | 83.60075378 | 160.7248993 | 250.5199585 | 725.6669312 |
| 16 | 1198.077637   | 1910.086792                               | 3259.686768 | 4437.683105  | 199.4601746 | 561.7342529 | 627.1330566 | 570.8774414 |
| 17 | 963.2443237   | 2224.233643                               | 3096.715332 | 4485.530762  | 698.7885742 | 303.6361389 | 298.5454102 | 703.5552368 |

図 32 Excel にインポートしたフォルマントデータの例

#### 6. 分析課題音声について作業をする。

<u>録音レベルが適正で雑音の混入が無ければ</u>、Pitch Contour のデータが表示されている区間を母音区間と見てよい。これを元に課題音声の各母音区間の範囲を指定して(例 p.18 図 30) <u>再生して当該母音であることを確認し</u>、フォルマント周波数と基本周波数のデータを取得する。課題音声は次の通りである。

- ④ 日本語の5母音を単独で区切って発声・録音し、フォルマント周波数と基本周波数を求める。第1フォルマント周波数を横軸、第2フォルマント周波数を縦軸に取って、「い」、「え」、「あ」、「お」、「う」の順に(この順で時計回りとなる)結んだ「母音五角形」を作成する。
- ⑧ 同じ母音だけから成り、各母音から始まる「頭」、「意識」、「写る」、「エゲレス(スは殆ど無声音)」、「男」を発声・録音し(下線部の条件を満たせば、これ以外の言葉でも構わない)、 (A)と比較する。
- © 「はし」(箸と橋)、「あめ」(雨と飴)、「はる」(春と貼る)、「こと」(琴と事)について、 アクセントの異なるそれぞれ 2 つの言葉を発声・録音し、フォルマント周波数と基本周 波数を求め、 ④と比較する。

註:フォルマント周波数の軸については、p.7図8の様に共に対数で目盛るもの、共に等間 隔のもの、F1が等間隔、F2が対数目盛のものと色々であるが、軸の目盛り方を変えたとき の五角形の形の変化を確かめていただきたい。

## 備考

#### レポート作成について

6節課題Aの母音五角形については 2 種類以上(例えば等間隔と両対数)の目盛で作成

し、<u>分析課題®©についても</u>分析結果について@との比較について考察すること。対数方 眼紙は、例えば次のサイトからダウンロードできる。

方眼紙ダウンロードページ <u>http://www.ahok.de/dt/#download</u> 片対数 A4 ダウンロード URL <u>http://www.ahok.de/download/log-mm-paper.ps</u> 両対数 A4 ダウンロード URL http://www.ahok.de/download/dlog-mm-paper.ps

# スピーカーのプロパティについて

標本化周波数を 16000Hz とする本課題では、標本化周波数 44100Hz で記録された音声 ファイルを再生する課題 I ②、課題 I ⑦とは異なり、サウンドカードの再生プロパティで 既定の形式を変更する必要は無いことに注意する。

このことを確認するため、p. 9 第1節のレベル調整作業で行ったと同様に WaveGene の 再生と WaveSpectra の録音フォーマットで標本化周波数を 16000Hz として、WaveGene で 1kHz 正弦波を出力し、PC 前面の入出力ジャックを直結して WaveSpectra で周波数リ ニアスケールでスペクトルを見る。図 33 の通り、「24 ビット、48000 Hz (スタジオの音質)」 のままで THD 0.0026%、THD+N 0.0498%と本課題の録音、分析目的には支障の無い値を 示している。これは、p. 3 で述べた通り、16000 と 48000 が 1:3 の単純な整数比であるた め Windows7 オーディオエンジンの標本化周波数変換アルゴリズムで対応ができたもので ある。

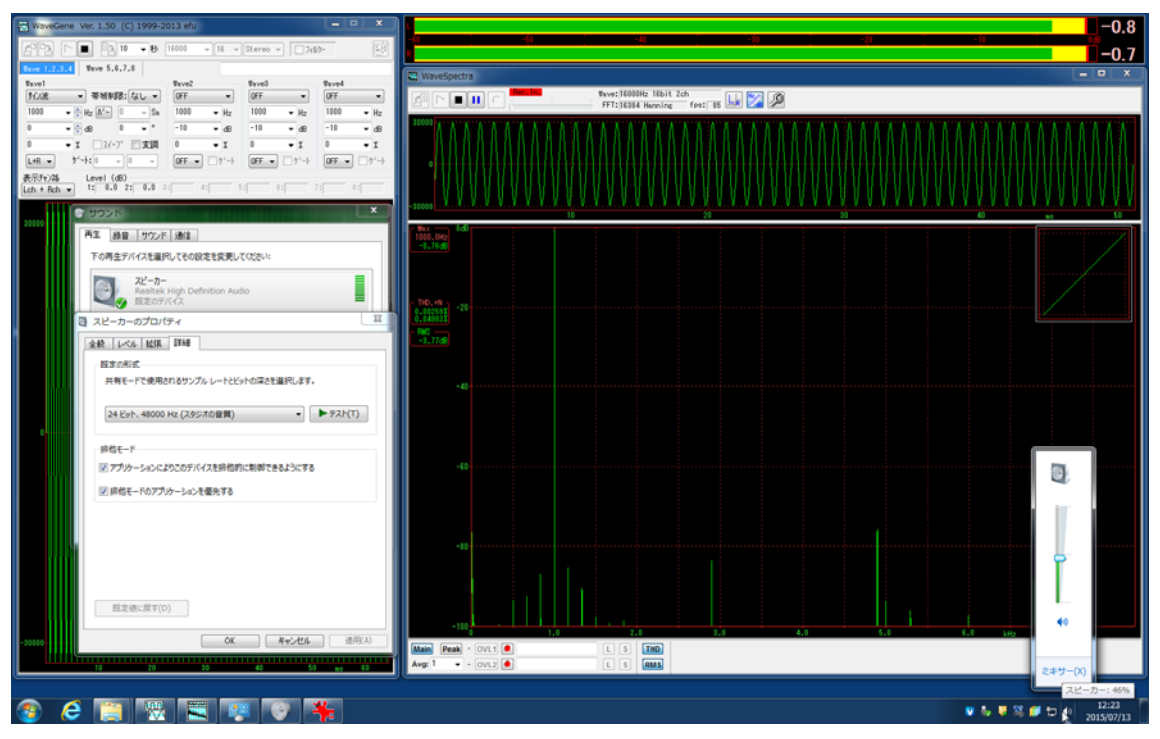

図 33 24 ビット、48000 Hz (スタジオの音質)

既定の形式を「16ビット、44100 Hz (CD の音質)」に変更すると、THD 0.0033%、THD+N 0.0558%と僅かではあるが悪化する (図 34)。

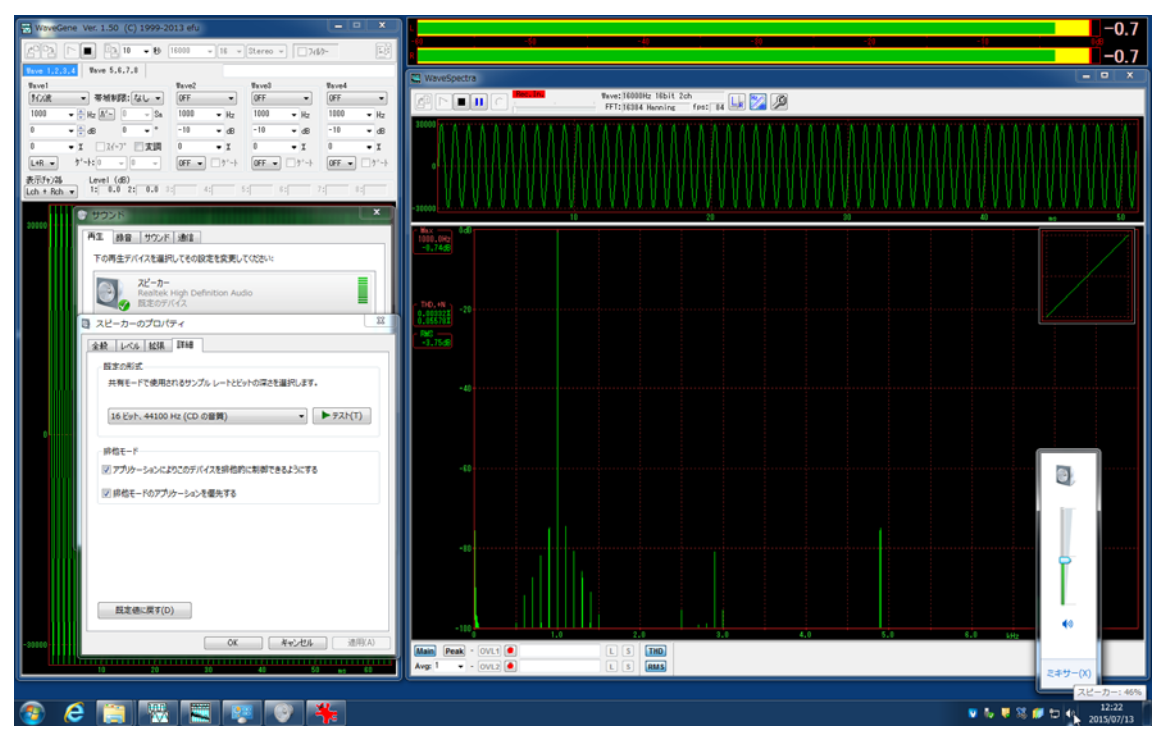

図 34 16 ビット、44100 Hz (CD の音質)

## OS の違いによる PC サウンド機能の比較

サウンドカードの機能を使用する情報学実験の実験課題では、必ず Local PC でログイン することと注意を促している。本実験課題では分析に必要な周波数帯域が 8kHz であり CD 音質を必要とはしないが、<u>現時点では</u> Virtual Desktop の仮想オーディオデバイス(註) は これも満たしてはいない。

註:仮想デバイスの性能は、学期毎、または学期中にも授業の実施形態・内容により必要 に応じて変更される**情報科学研究教育センターの設定に依存**するが、以下の記述は 2016 年 2月 29 日の状況に基づいている。

サウンド機能を見るため、WaveGene の再生とWaveSpectra の録音フォーマットで標本 化周波数を 44100Hz として、WaveGene で白色雑音を出力し、PC 前面の入出力ジャック <u>を直結</u>して WaveSpectra でスペクトルを見る。ここでは高域の応答を比較しやすい様に、 周波数スケールを対数ではなく等間隔目盛にしてある。Local PC (p. 22 図 35) がほぼ CD 音質を満足しているのに対し、Virtual Desktop の既定のデバイスでは、通常の電話帯域(話 が明瞭に聞き取れる 300Hz~3.4kHz)をカバーする程度である (p. 22 図 36)。人間が話す 音声帯域は 7kHz 辺りまで伸びており (高音質電話の帯域は 100Hz~7kHz)、音声分析の 目的には不十分と分る。コントロールパネル→個人設定→サウンド→録音で既定のデバイ スを「マイク配列」から「マイク」に変更することで特性は 7kHz まで伸ばせるが、定期的 にパルスノイズが入るので本課題の目的には好ましくない。

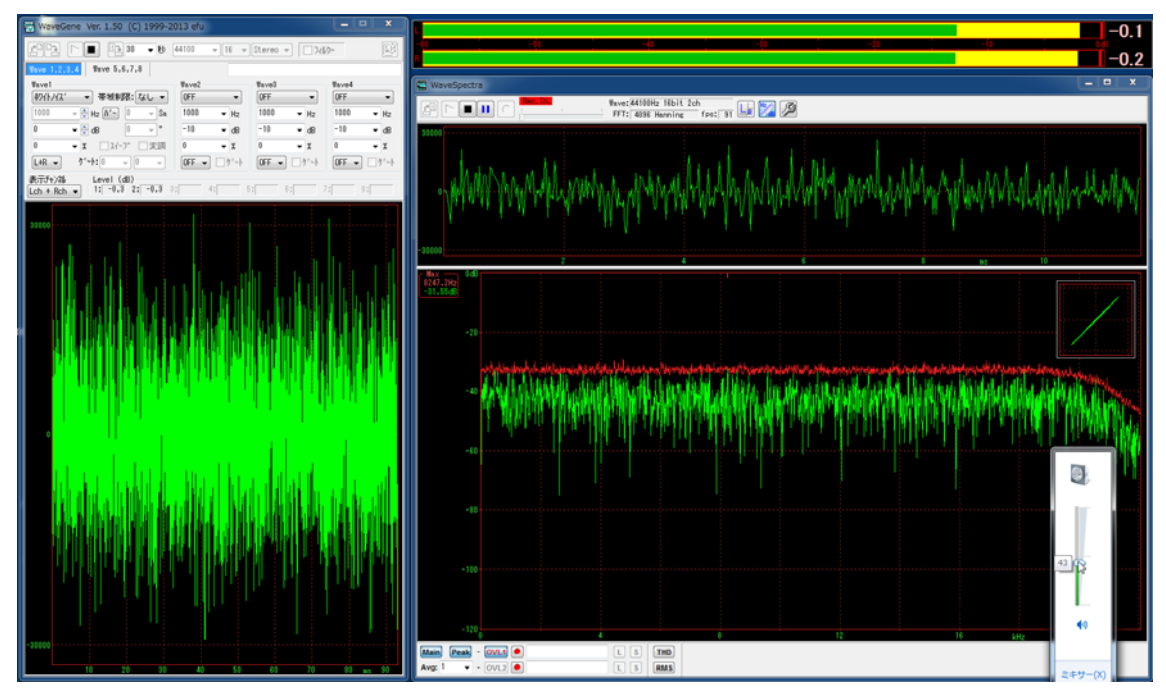

図 35 Local PC (Realtek High Definition Audio) の再生録音総合特性

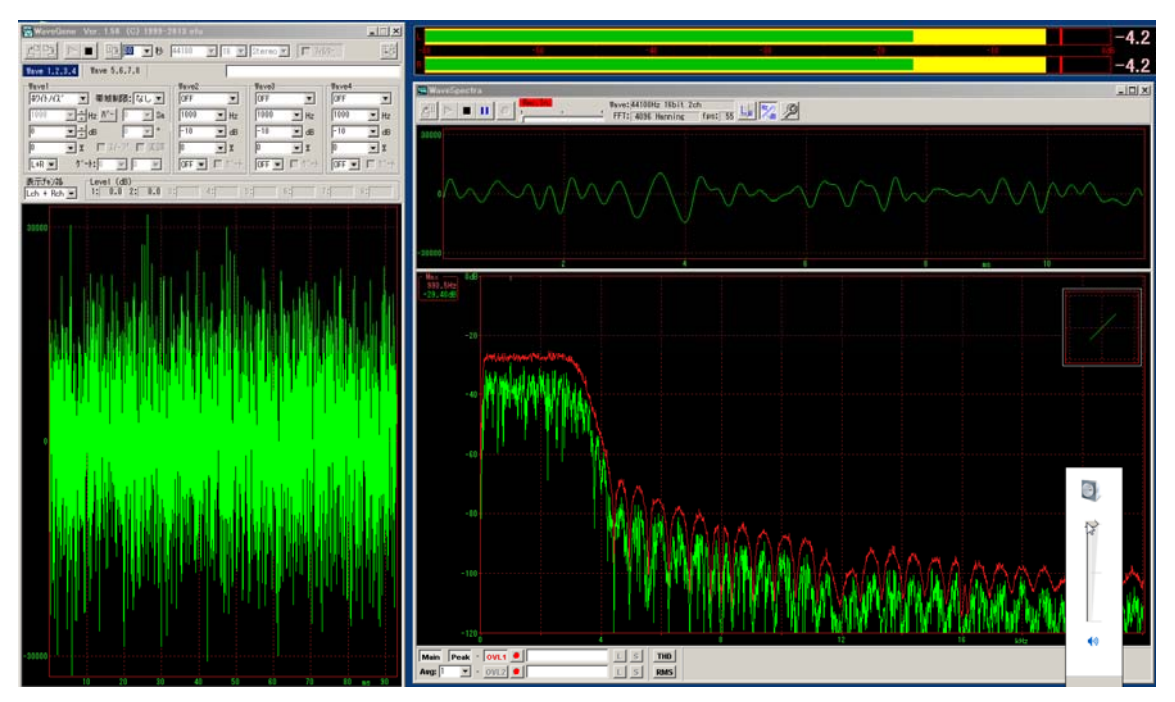

図 36 既定の録音デバイスでの Virtual Desktop の再生録音総合特性

#### 音声出力の入力への漏洩について

録音時にボリュームコントローラーを最小の位置にする(p. 12)のは、ヘッドホンから 出る音がマイクロホンに入る音響的な混入を防ぐ以外に、電気的な混入を減らす目的があ る。電気的な混入には、(a) PC 回路内部の漏洩と(b) <u>ヘッドセットケーブル</u>内の誘導がある。

本実験と同様にサウンドカードの機能を使用する課題 I ②、課題 I ⑦では、(b)は無関係 で、(a)についても PC の音声入力端子に加える信号がラインレベルの電圧であったため問 題とはならなかった。これに対して、微弱なマイクロホンの出力電圧を扱う本実験ではマ イクブーストをかけてゲイン(利得)を上げており、(高級オーディオ機器の様な対策をし ていない PC では)音声出力端子への信号が無視できないレベルで入力側に混入する。

漏洩による混入は、(a)(b)何れも出力回路に流れる電流で決まり、出力電圧と PC 側から 見た負荷抵抗の値により変化する。(a)について確認するため、PC のヘッドホン出力の<u>左チ ャンネルに 10Ωの抵抗</u>(電流は流れるが音は出ない)、<u>右チャンネルを開放</u>(電流は流れず 音も出ない)として、マイクロホン入力には<u>ステレオプラグインマイクロホン</u>(本実験で 使用するマイクロホンはモノラルであるが、演習室 PC の音声入力回路はステレオに対応し ている)を接続する。

図 37 は「スピーカー」のレベルを 100 (最大)、「マイク」のレベルは当該マイクロホン の感度に合せてレベル 100 ブースト 24dB として WaveGene で 1kHz 0dB 正弦波を両チャ ンネルに出力し、これを WaveSpectra で測定した例である。スペクトルでは演習室内の環 境音(殆どが空調の騒音である)以外に、1kHz の電気的な混入が見られるが、出力側では 電流の流れない右チャンネルのマイクロホンにも左チャンネルと同量の混入が見られ、 WaveGene で左チャンネルのみに出力した場合もこの図と同じになる。ここでは、サウン ドカードの特性をそのまま示すため、スピーカーのプロパティ詳細の既定の形式を「16 ビ ット、44100Hz (CD の音質)」に変更し、WaveGene と WaveSpectra の標本化周波数も 本実験の 16000Hz ではなく 44100Hz に設定している

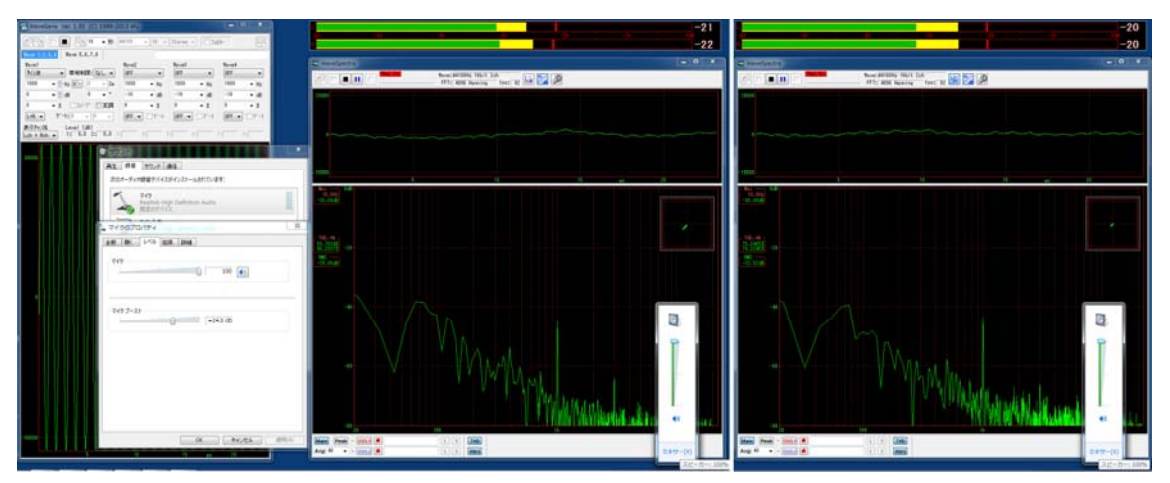

図 37 PC 回路内で出力信号の電流が流れない右チャンネルにも混入する

(b)の影響について確認するには、(a)を無視できる PC を必要とする。p 24 図 38 はある ノート PC のヘッドホン出力に 10Ω、マイクロホン入力に 1kΩの抵抗をそれぞれ両チャン ネルに接続して再生、録音共にレベルを最大にして測定した例で 1kHz の入力側への混入は 見られない。p. 24 図 39 はこの PC に実験で使用するヘッドセットを接続し、ボリュームコ ントロラーを最小、「スピーカー」と「マイク」のプロパティでレベルを本実験での再生録 音レベルに設定した例で、これがサンワサプライ MM-HS515SV の(b)単独の漏洩を示して いる。音声入出力を細いケーブルにまとめた機器ではこの程度の漏洩は避けられない。

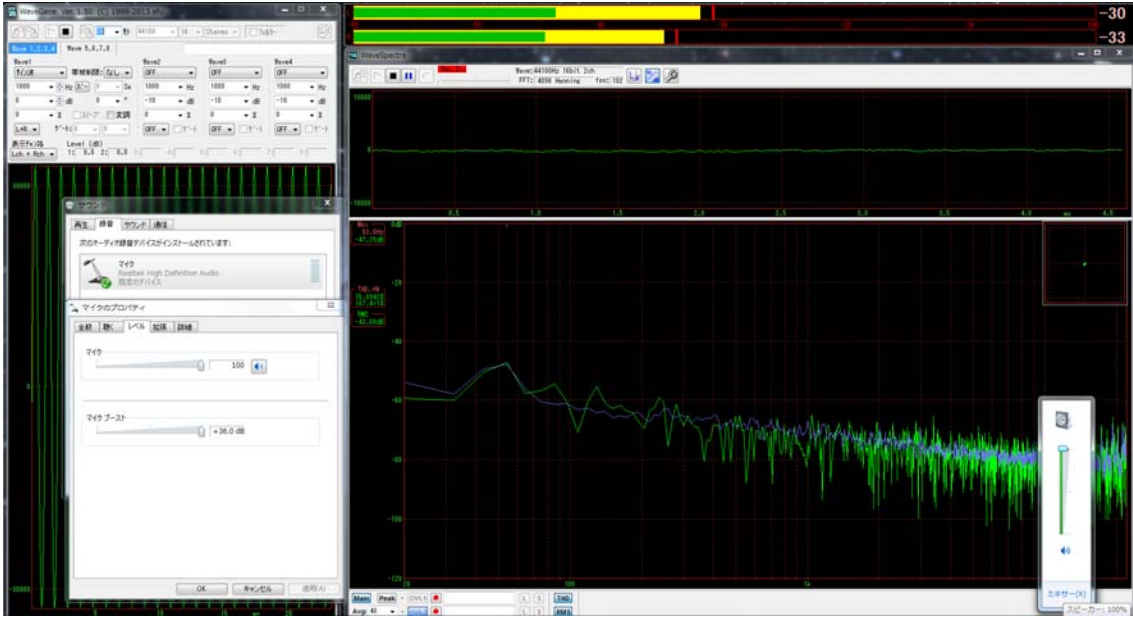

図 38 出力信号の入力信号への混入対策が十分な PC の例

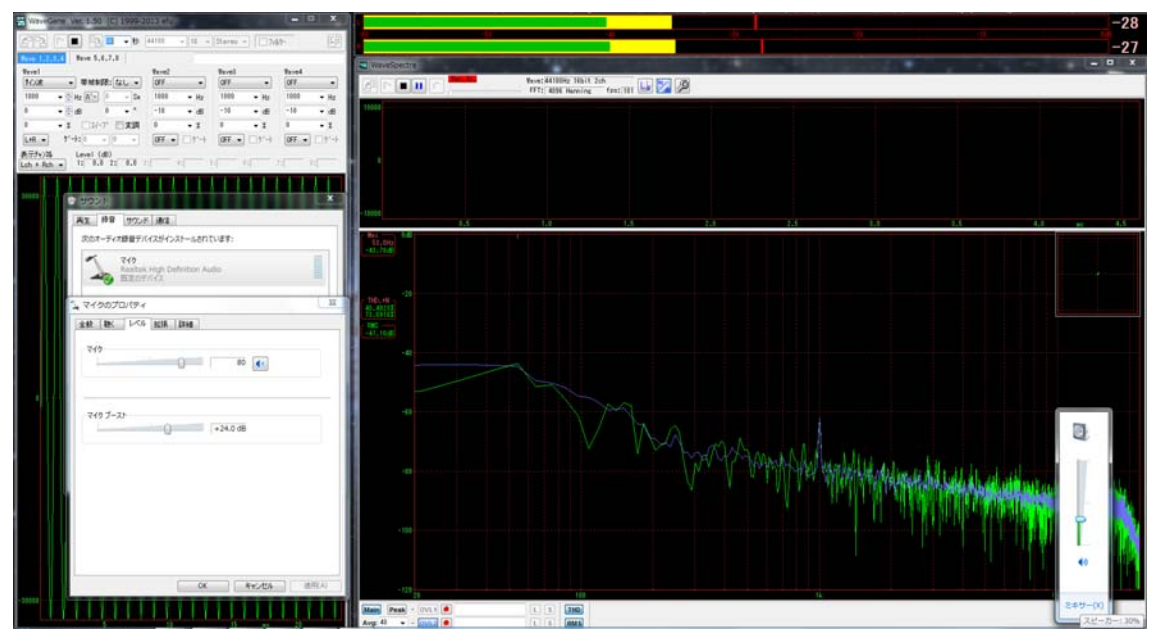

図 39 サンワサプライ MM-HS515SV のケーブルによる誘導

電気的な混入を完全に防ぐには(a)(b)の何れについてもヘッドホンのプラグを PC の音声 出力ジャックから抜くかスピーカーのプロパティでレベルを 0 に絞ることであるが、本実 験で使用するヘッドセットには<u>ボリュームコントローラー</u>が付いており(直流抵抗はテキ スト執筆用の個体の場合、最大位置で左右共 38Ω、最小位置で左 1043Ω、右 1052Ω)、こ れ<u>を最小の位置にすれば十分</u>である。p. 25 図 40 は、「スピーカー」と「マイク」のプロパ ティでレベルを<u>本実験での再生録音レベルに設定</u>し、ボリュームコントローラー最大の位 置(左)と最小の位置(右)で 1kHz 0dB 正弦波を再生した様子である。演習室の環境音 に埋もれているが右の図で 1kHz の混入は図 39 の値とほぼ同じである。

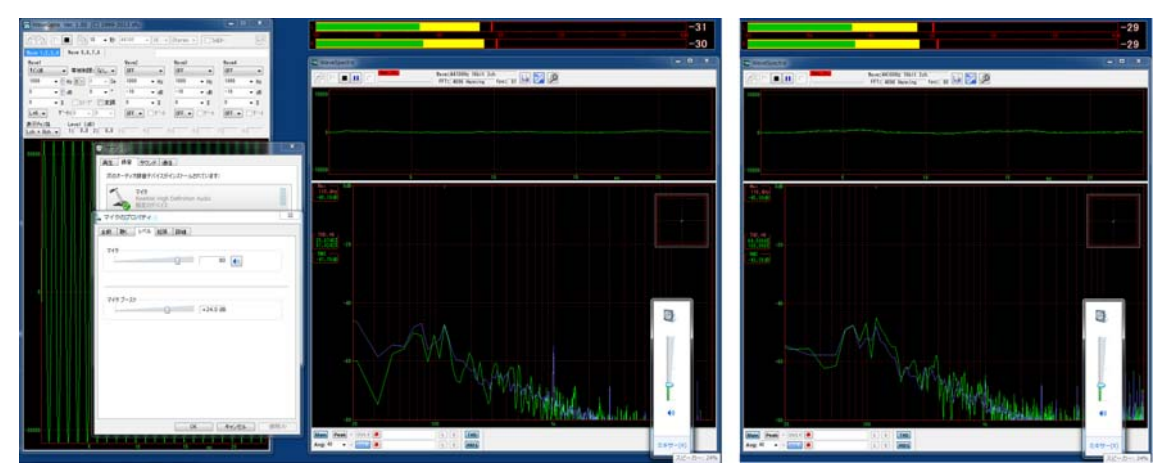

図 40 情報科学研究教育センターPC に接続した MM-HS515SV

## 共用ヘッドセット以外での収音について

録音機で課題の分析用音声を録音して、標本化周波数16000Hz、モノラルに変換したフ アイルをUSBメモリに保存しておくこと(ハンディレコーダの貸出は台数に限りがあるの で申請は実験日の2週間前、貸出期間は1週間とする。実験日に<u>イヤホンを用意</u>すること。

事前に申し出てハンディレコーダ(課題Ⅱ⑨で使用する Zoom H4n)により、課題の音 声(p.19)を収録し、以下の手順で標本化周波数 16000Hz、モノラルの音声ファイルを作 成する。

① Zoom H4n の説明書を熟読し、課題の音声を 44100Hz ステレオのフォーマットで録音 する。録音機を単独で使用する場合、SD カードは各自で用意すること。PC に接続してオ ーディオインタフェースとして使用する場合、カードは不要である。

② 保存した音声ファイルをフリーの波形編集ソフト Wavosaur を用いて標本化周波数 16kHz モノラルに変換し保存する。

●保存した音声ファイルを開く(File メニューの Open...またはドラグ&ドロップ)。p.26
図 41 は p.3 図 1 左で再生している 16kHz モノラル音声ファイルの変換前のファイルを開いた状態である。

- Process メニューの Resample で標本化周波数を 16000Hz に変換する (p. 26 図 42)。
- Process メニューの Convert to mono でモノラルに変換し保存する (p. 26 図 43)。

図 41 のファイルでは 24 ビットから 16 ビットへの変換作業があるがここでは割愛する。

## Zoom H4n 説明書

<u>https://www.zoom.co.jp/sites/default/files/products/downloads/pdfs/J\_H4n.pdf</u> Wavosaur

http://www.wavosaur.com/

http://www.wavosaur.com/download/files/Wavosaur.1.1.0.0-x86(en).zip http://www.wavosaur.com/download/manual/Wavosaur-quick-start-guide-v1.0.2.0.zip

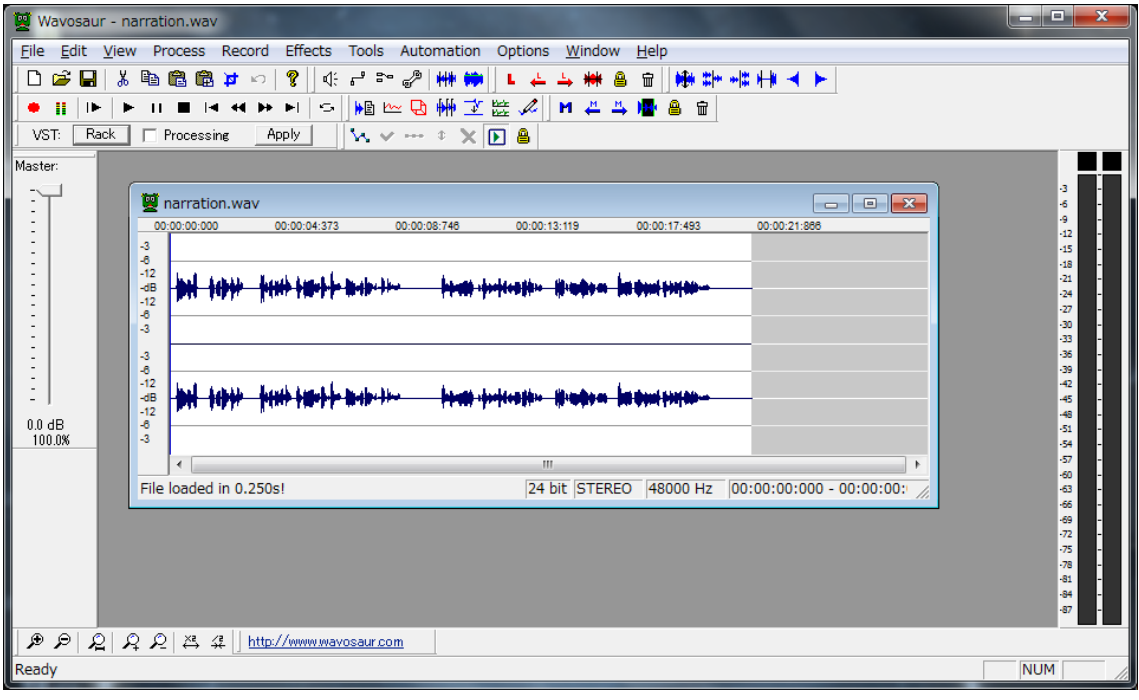

図 41 保存した音声ファイルを Wavosaur で開く

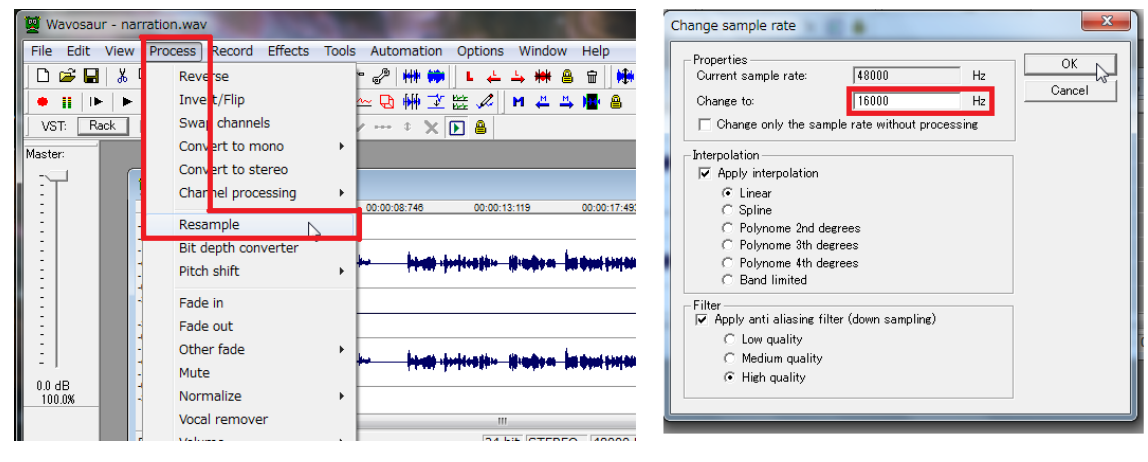

図 42 標本化周波数を 16000Hz に変換する

| 🕎 Wavosaur - nar | ration.wav                              | And in case of the local division of the local division of the loc | 🦉 W             | avosaur - narration.wav               | 100            | 200     |
|------------------|-----------------------------------------|----------------------------------------------------------------------------------------------------|-----------------|---------------------------------------|----------------|---------|
| File Edit View   | Process Record Effects Tools            | s Automation Options \                                                                                                    | Vind File       | Edit View Process R                   | lecord Effects | Tools A |
| 🗋 🖆 🖬 🖌 🕻        | Reverse                                 | ° 🥜 ₩₩ 🗰 👢 📥 🛶                                                                                                    | , <del>)*</del> | New                                   |                | Ctrl+N  |
| •                | Invert/Flip                             | 🗠 🔂 🗰 🛣 😹 🖊 🛛 M                                                                                                    | 1 <u>44</u>     | Open                                  |                | Ctrl+0  |
| VST: Rack        | Swa <mark>o channels</mark>             | 0 🗙 🕞 🔒                                                                                                    |                 | Save                                  |                | Ctrl+S  |
| Master:          | Convert to mono                         | Mix all channels                                                                                                    |                 | Save As                               |                |         |
|                  | Convert to stereo<br>Channel processing | Left only                                                                                                    |                 | Save selection as<br>Reload from file |                |         |

図 43 モノラルに変換し保存する